第Ⅵ章 加入者に関わるその他事務

### 第Ⅵ章 1. 掛金返戻

入金済みの掛金対象年月の掛金が誤って多く拠出されていたことが判明した場合、また、資格喪失や拠出 中断の手続きが遅れた為、拠出する必要のない月の掛金を拠出していたことが判明した場合、掛金の返戻 処理を行うこととなります。手続き手順としては、加入者の個人別管理資産(加入者の持分)を取り崩し、現金 化したうえで事業主の口座へ送金します。

### (1)事業主が掛金を計算する場合

①概要

弊社及びNRKでは返戻すべき掛金額が把握できない為、事業主は加入者ごとの掛金返戻額を連絡す る必要があります。

弊社及びNRKは、事業主から提出された「掛金返戻額通知書(ID 30006)」を登録し、資産処分の処理、 掛金返戻額の事業主宛送金処理を行います。

# ただし、遡及(掛金の入金処理終了後)で資格喪失、拠出中断、拠出限度種別変更の手続きを行った場合には、自動的に掛金返戻処理が行われますので、「掛金返戻額通知書(ID 30006)」の提出は不要で す。

【掛金返戻発生原因および処理】

| 原因                                         | 必要な手続き       | 返戻処理                     | 返戻額  |
|--------------------------------------------|--------------|--------------------------|------|
| 資格喪失の手続きもれ                                 | 資格喪失の手続き     | 自動処理                     | 全額返戻 |
| 拠出中断の手続きもれ                                 | 拠出中断の手続き     | 自動処理                     | 全額返戻 |
| 拠出金額の誤り<br>(正当な掛金額より過大)                    | _            | 「掛金返戻額通知書」<br>(ID 30006) | 一部返戻 |
| 加入者拠出限度種別変更もれ<br>(他制度加入に伴い掛金額が下<br>がった場合等) | 拠出限度種別変更の手続き | 自動処理                     | 一部返戻 |

【掛金返戻となる例(参考)】

<自動処理されるケース>

- · 加入資格喪失日:6月30日
- 三井住友信託 DC サポーター (NRKWEB 事務システム)での、加入者資格喪失データの送信:9月 5日
- 6月・7月度の掛金は既に拠出されていた場合
  - → 6月・7月度の掛金は本来払込まれてはならないものなので、6月・7月度の拠出合計額が事業主へ返戻されます。

<「掛金返戻額通知書」を使用するケース>

- 掛金額変更:7月
- ・「掛金返戻額通知書(ID 30006)」の提出:9月5日

7月度の事業主掛金を15,000円、加入者掛金を10,000円で入金したが、正しくは事業主掛金は13,000円、加入者掛金額は7,000円だった場合

→ 「掛金返戻額通知書(ID 30006)」に事業主掛金額2,000円、加入者掛金額3,000円と記入 して提出します。

②自動処理の場合の事務手続きの流れ

事業主は、該当加入者に対し、誤って過拠出してしまったため、個人別管理資産が売却され、事業主に 過拠出分が返金される旨を説明・了解のうえ、必要な異動の手続きを行います。

- ・ 資格喪失の手続き(「第Ⅳ章 2-9. 資格喪失」を参照してください。)
- ・ 拠出中断の手続き(「第IV章 2-7. 拠出中断・再開」を参照してください。)
- ・ 拠出限度種別変更の手続き(「第IV章 2-5. 給与ポイント更改」を参照してください。)

▲ 返戻処理は、上記の手続きを受けて、自動的に行われます。

③「掛金返戻額通知書」を使用する場合の事務手続きの流れ

事業主は、該当加入者に対し、誤って過拠出してしまったため、個人別管理資産が売却され、事業主に 過拠出分が返金される旨を説明・了解のうえ、「掛金返戻額通知書(ID 30006)」の記入、書類の送付を行 います。

次ページの帳票見本の赤太枠内の記入・押印をし、「企業型送付状(ID 40028)」とあわせて、弊社宛に送付してください。(帳票の送付方法、「企業型送付状(ID 40028)」の記入方法については、「第 I 章 4. 帳 票送付」を参照してください。)

### **∕**□ポイント

掛金返戻の為の商品の売却順は、プランごとに定められています。詳細は、プランのポイントを確認して ください。

### 帳票見本 掛金返戻額通知書(ID 30006)

…赤太枠内に記入・押印します

| 30008                                                                                                    | 出金返戻額通知                                                                                                    | 書                                                                                   |                                                                                 |                                                      |                   |
|----------------------------------------------------------------------------------------------------|----------------------------------------------------------------------------------------------------|-------------------------------------------------------------------------------------|---------------------------------------------------------------------------------|------------------------------------------------------|-------------------|
| 記人上の<br>ご注意<br>参野+支<br>私王の神<br>※所約<br>市内<br>専門<br>「<br>記見思<br>に                                                                                                    | 三井住友信託銀行株式会                                                                                                    | 社<br><b>御中</b>                                                                      | 通知年月日<br>(西届)★<br>20<br>起入株数 3 /10<br>日<br>40<br>小 計 3 /10                      | ×× 年 ×× 月 ×× E                                       | 3                 |
| 自当なく<br>以降限を入<br>りまた。<br>また。<br>の<br>日本<br>の<br>の<br>日本<br>の<br>の<br>日本<br>の<br>の<br>日本<br>の<br>し<br>で<br>派<br>4<br>の<br>で<br>の<br>に<br>の<br>に<br>の<br>に<br>の<br>に<br>の<br>に<br>の<br>に<br>の<br>に<br>の<br>に<br>の<br>に | l <b>±</b> \$.                                                                                                    | 1 2 3 4 5 6<br><b>4*</b> 3-14<br>2 0 0 0 0 1 0                                      | 28+<br>◇○確定拠出年金ブラ<br>0 <sup>企乗8+</sup><br>0 ×××××株式                             | ジ<br>届出<br>法社                                        | <b>印を押</b><br>くださ |
| <ul> <li>(注1) 知人告望寺論範可を企業会換<br/>だ</li> <li>(注2) 加人告望寺論範可を企業会換<br/>(注2) 加人者留寺論範可を企業会換<br/>(注2) 加人者留寺論範可を企業会換<br/>(注2) 加度調は、税生四分項間ごとに</li> </ul>                                                                       | で最終している場合、従衆員番号(左直で<br>い。<br>で最終していない場合、如人者番号の多す<br>ご記人 (ださい。                                                                                                    | 通知者<br>所在地★ 東京都-<br>通知者名★ ××××                                                      | 千代田区丸の内ムー<br>×株式会社 人事部                                                          | △-△<br>0000                                          |                   |
| ▶=430607706)<br>た業員番号(注1<br>加入者番号(注2                                                                                                    | )<br>カナ氏名 っ<br>)                                                                                                    | k 拠出区分期間<br>(西醫)★                                                                   | 事業主掛金進展額<br>()主3)★※                                                             | 加入者褂金连艮额 ឝ ★<br>(注3)★※ ■ ■                           | 5                 |
| 123456                                                                                                    |                                                                                                    | 2 0 × × 0 3                                                                         | 5000                                                                            | 50002D                                               | L                 |
| 123456                                                                                                    | (数)<br>(数)<br>シンタク タロウ                                                                                                    | 2 0 × × 0 2                                                                         | <sup>∓</sup> ⊓<br>7000                                                          | 7 0 0 0 2D 1                                         | L                 |
| 1 2 3 4 5 7                                                                                                    | (Ma) (都)<br>                                                                                                    | 2 0 × × 0 2                                                                         | <sup>∓</sup> ⊓<br>7000                                                          | • • • • • • • • • • • • • • • • • • •                |                   |
| トの加入者に対して複数の掛く                                                                                                    | [08] (6)<br>                                                                                                    | 2 0                                                                                 |                                                                                 |                                                      |                   |
| 代の加入者に対して後援の情報<br>月で掛金返戻が生じた場合、推<br>年月ごとに記入してください。                                                                                                    | A<br>金<br>対<br>本<br>た<br>だし、<br>掛<br>合<br>、<br>手<br>数料<br>な<br>お、返戻<br>額は、<br>ただし、<br>掛<br>4<br>合<br>、<br>手<br>数料<br>な<br>お、返戻<br>額<br>は、<br>た<br>た<br>だ<br>し、<br>掛<br>4<br>た<br>た<br>ま<br>の<br>、<br>し、<br>し<br>、<br>世<br>4<br>の<br>た<br>だ<br>し、<br>ま<br>4<br>た<br>た<br>た<br>た<br>た<br>し<br>、<br>歩<br>4<br>た<br>た<br>た<br>た<br>た<br>た<br>し<br>、<br>歩<br>4<br>た<br>た<br>た<br>た<br>た<br>た<br>た<br>た<br>た<br>た<br>た<br>た<br>た | 返戻すべき金額を記<br>金の中から各種手数<br>抜きの金額を記入し、<br>後の事業主掛金額<br>ようにしてください。                      | 入してください。<br>料を支払う形態の<br>ます。<br>は返戻後の加入                                          | <mark>アプランの場</mark><br>者掛金額                          | _                 |
|                                                                                                    | : [36]                                                                                                    | *                                                                                   | + M                                                                             | <u> </u>                                             | -                 |
|                                                                                                    | . (%L) (%C)                                                                                                    | 20<br>NRK による掛                                                                      | ・・・・・<br>金計算方法の場                                                                |                                                      | ます。               |
|                                                                                                    | : (\$)<br>:                                                                                                    | 該当する「異重<br>【異動事由】<br>21:加入者資<br>22:加入者資<br>25:加入者資<br>2C:加入者資<br>2D:加入者資<br>2D:加入者資 | か事由」を下記より<br>格喪失(他企業型<br>格喪失(被保険者<br>格喪失(実施事業<br>格喪失(規約によ<br>格喪失(退職)<br>故喪失(運亡) | )選択してください。<br>型年金選択)<br>音等非該当)<br>美所非該当)<br>こるその他事由) |                   |
| <ul> <li>○日本</li> <li>○○○○○○○○○○○○○○○○○○○○○○○○○○○○○○○○○○○○</li></ul>                                                                                                    | NEX.A                                                                                                    | 2E.加入者員<br>2F:加入者資<br>57:給与ポイン<br>60:拠出限度<br>65:拠出中断<br>M2:加入者角                     | 格丧天(死亡)<br>格喪失(資格喪与<br>小更改<br>種別変更<br>編月掛金額変更                                   | <b>长年齡到達</b> )                                       |                   |

### (2)NRKが掛金を計算する場合

①概要

加入者の遡及異動処理(加入者資格喪失、拠出中断、給与ポイント更改、加入者掛金基礎情報更改)に 基づいて、NRKが自動で掛金返戻処理を行います。

【掛金返戻発生原因および処理】

| 原因                                         | 必要な手続き              | 返戻処理   | 返戻額  |
|--------------------------------------------|---------------------|--------|------|
| 資格喪失の手続きもれ                                 | 資格喪失の手続き            |        | 全額返戻 |
| 拠出中断の手続きもれ                                 | 拠出中断の手続き            |        | 全額返戻 |
| 給与・ポイント更改もれ<br>(前回より下がった場合のみ)              | 給与ポイント更改の手続き        | 全て自動処理 | 一部返戻 |
| 加入者掛金額基礎情報更改もれ<br>(前回より下がった場合のみ)           | 加入者掛金基礎情報更改の<br>手続き |        | 一部返戻 |
| 加入者拠出限度種別変更もれ<br>(他制度加入に伴い掛金額が下が<br>った場合等) | 給与ポイント更改の手続き        |        | 一部返戻 |

【掛金返戻となる例(参考)】

- ・ 給与ポイント更改月:7月
- ・ 三井住友信託 DC サポーター (NRKWEB 事務システム)での、給与ポイント更改データの送信:9月5日 7月度の掛金を15,000円で入金したが、正しくは13,000円だった場合。

→給与ポイント更改手続に基づいて、自動的に2,000円が事業主に返戻されます。

②事務手続きの流れ

事業主は、該当加入者に対し、誤って過拠出してしまったため、個人別管理資産が売却され、事業主に 過拠出分が返金される旨を説明・了解のうえ、必要な異動の手続きを行います。

- ・ 資格喪失の手続き(「第Ⅳ章 2-9. 資格喪失」を参照してください。)
- ・ 拠出中断の手続き(「第IV章 2-7. 拠出中断・再開」を参照してください。)
- ・ 給与ポイント更改の手続き(「第Ⅳ章 2-5. 給与ポイント更改」を参照してください。)
- ・ 加入者掛金基礎情報更改の手続き(「第Ⅳ章 2-6. 加入者掛金基礎情報更改」を参照してく ださい。)

🎾 返戻処理は、上記の手続きを受けて、自動的に行われます。

### (3)掛金返戻の手続きの期限

事態判明後、加入者への説明が出来次第、随時手続きを行ってください。

# 注意

マッチング拠出を導入している場合の掛金返戻手続きの注意点

### <加入者掛金の返戻について>

・加入者掛金の返戻が発生した場合、返戻金は事業主指定の口座へ送金されますので、社内で加入者 へ加入者掛金の返戻処理を行ってください。

 ・返戻される加入者掛金返戻額は、所得税法に定める小規模共済等掛金控除の対象となりません。控除 証明書等をすでに発行している場合は、再発行が必要な場合があります。また、すでに確定申告済の 場合には、加入者が修正申告を行う必要があります。

### <掛金返戻時に個人別管理資産額が入金済の掛金累計額を下回っている場合>

実際に返戻される事業主掛金・加入者掛金のそれぞれの返戻金額の上限額は、掛金累計額を事業主 掛金・加入者掛金それぞれの累計額で按分した金額になります。

【例】・入金済の事業主掛金額:10,000円

- ・入金済の加入者掛金額:5,000円
- ·掛金返戻時の個人別管理資産額:12,000円
- →事業主掛金は8,000円(12,000円×10,000円/(10,000円+5,000円)まで返戻することができ、加入者掛金額は4,000円(12,000円−8,000円)まで返戻することができます。

### く複数の遡及の異動手続きを行う場合>

入金済の掛金対象年月に対し、以下の異動のうち、複数の遡及の異動手続きを行う場合には、弊社に 事前連絡のうえ、必ず同時に手続きを行ってください。

## <u>同時に手続きを行わなかった場合には、掛金返戻額の振込が2回に別れる可能性や、誤った金額の返</u> <u>戻が発生する可能性があります。</u>

・給与・ポイント更改

・加入者拠出限度額種別変更(他制度加入状況の登録に伴う拠出限度種別の変更を含む)

### ·加入者掛金基礎情報更改

【例1】

事業主掛金20,000円、加入者掛金20,000円で既に入金済みの4月度掛金に対し、6月26日に 「4月の適用年月」で、加入者掛金基礎情報を15,000円に変更し、7月1日に「4月の適用年月」 で、給与・ポイントを10,000円に変更した場合、

→まず6月26日の加入者掛金基礎情報更改に伴い、加入者掛金を5,000円返戻した後に、7月1 日の給与・ポイント更改に伴い、事業主掛金10,000円、加入者掛金5,000円が返戻されます。

(加入者掛金額15,000円が、事業主掛金額10,000円を超えているため、超過分の加入者掛金5,000円も返戻されることになります。)

つまり、個人別管理資産の取り崩しが2回に別れ、その結果、振込も2回に別れる可能性があります。

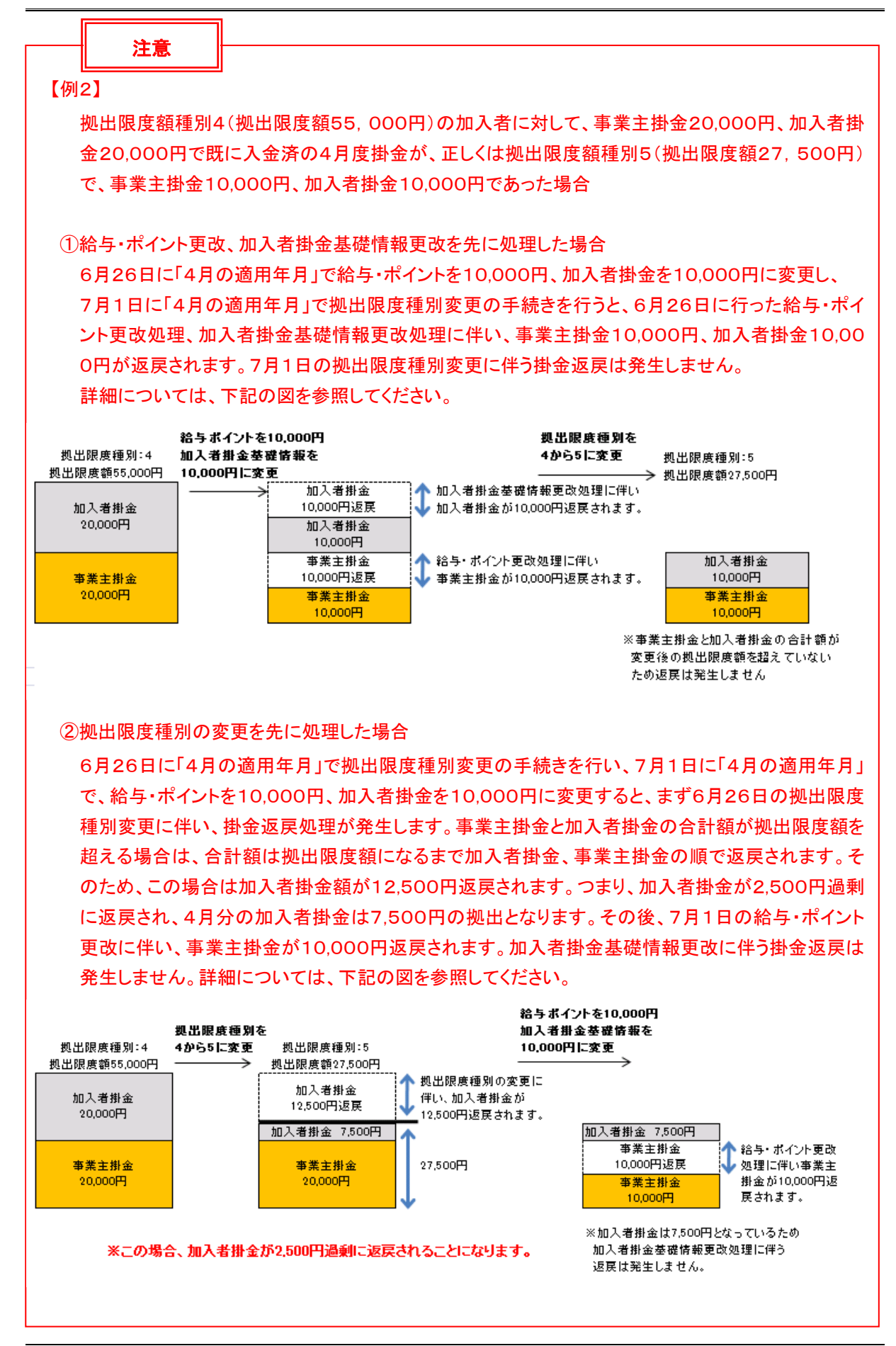

### (4)還元帳票について

NRKで登録手続きが完了すると、その手続き結果について、以下の帳票が届きますので、確認してください。

①「掛金返戻額のお知らせ(ID LPBC0037)」

掛金返戻登録完了後に、当該加入者の個人資産の一部売却が開始されます。その際、NRKでは、「掛金返戻額のお知らせ(ID LPBC0037)」を作成し、事業主に送付します。(加入者の遡及処理がNRKに 到着してから1週間程度で事業主へ送付します。)

「掛金返戻額のお知らせ(ID LPBC0037)」を受領したら、記載されている加入者ごとの異動事由やその対象となる掛金対象年月および返戻額を確認してください。

②「掛金返戻振込のお知らせ(ID LPBE0023)」

資産処分された掛金返戻額は、事業主単位でまとめて月初に第一営業日に事業主指定の口座へ送金します。NRKは、振込日・振込金額等の情報を記載した「掛金返戻振込のお知らせ(ID LPBE0023)」を事業主へ送付します。

# 注意

・加入者の遡及異動処理を行うと、自動で返戻されてしまうので、適用年月には十分注意してください。 なお、遡及で資格喪失の処理をした際、すでに資格喪失日から6ヶ月が経過している場合、すぐに自動 移換の処理が行われてしまいますので注意してください。これに該当する加入資格喪失者がいる場合 は、事前に弊社まで相談してください。。

## 第VI章 2. NRK登録済内容の取消・取消再登録

### (1)概要

ー度登録した内容を訂正または取消する場合、登録変更手続きでは変更できないケースがあります。 その場合、異例処理としてNRKWEB事務の「加入者業務(取消訂正)」画面から処理を行います。 「加入者業務(取消訂正)」画面から手続き出来る内容は以下の表の通りです。

|              | 項目         | 説明                           |
|--------------|------------|------------------------------|
|              | 加入者登録取消    | 加入の取消を行います。                  |
|              | 加入者資格喪失取消  | 資格喪失の取消を行います。                |
|              | 加入者給与ポイント  | 給与ポイント更改手続きの取消を行ないます。        |
|              | 更改取消       |                              |
| 顸            | 加入者掛金基礎情報  | 加入者掛金基礎情報更改手続きの取消を行ないます。     |
| чx<br>\\\\\\ | 更改取消       |                              |
| 们            | 加入者拠出中断・再開 | 拠出中断もしくは拠出再開手続きの取消を行ないます。    |
|              | 取消         |                              |
|              | 再雇用加入者資格得喪 | 再雇用加入者資格得喪(資格喪失年齢が引き上げられているプ |
|              | 取消         | ランにおいて、厚生年金の得喪を伴う再雇用の登録手続き)の |
|              |            | 取消を行います。                     |
|              | 加入者資格取得日訂正 | 加入者資格取得日の訂正を行います。            |
| ≣T           | 加入者属性訂正    | 性別・生年月日・入社年月日の訂正を行います。       |
| т.<br>п)     |            | 加入者資格喪失日・事業主返還テーブル・制度移換金入金予定 |
| 115          | 加入者資格喪失訂正  | の訂正を行います。 ※加入者資格喪失事由の訂正は行えませ |
|              |            | $\mathcal{N}_{\circ}$        |

### (2)取消

加入者に関する登録済の異動(加入を含む)を取消す場合に行います。 取消処理を行うことにより、登録済の異動は最初からなかったものとして処理がされます。 従って、本処理を行うことにより、掛金返戻が発生する等の多大な影響を及ぼすことがあります。なお、 一度取消処理を行うと、登録を復元することはできず、後から修正を行うこともできません。

そのため、この取消処理については、原則として行わないようにしてください。

### <u>また、もし取消が必要なケースが発生した場合は、必ず確定拠出年金管理部事務担当者まで連絡し</u> てください。

※「第VI章 2-1.加入取消」以降、各項目ごとの取扱いや注意点についての詳細を記載していますので、処理を行う場合は、必ず確認してください。

なお、帳票「加入者登録・変更 取消・取消再登録依頼書(ID 20091)」による手続きも可能です。

### (3)訂正

登録済かつ変更不可項目の内容を訂正する場合に行います。

### 第Ⅵ章 2-1. 加入取消

加入の登録を行った後、その処理を取消します。

加入の取消を行うと、最初から加入者でなかったものとみなされますので、取消処理を行う前に確定拠出 年金管理部事務担当者まで連絡してください。

ただし、加入取消を行う必要のあるケース(同月得喪等)もあります。

### (1)処理期限

随時処理を行うことができますが、加入取消処理を行うと、最初から加入登録がなかったものとして処理 が行われるため、既に資産がある加入者の場合は、資産が売却され事業主へ掛金が返戻されることに なります。処理を誤った場合、後から再度加入登録を行っても、遡って拠出を行うことはできません。 また、<u>拠出日間近に取消処理を行うと、その月の掛金に大きく影響を与える場合があります。処理を行</u> う場合は、事前に必ず確定拠出年金管理部事務担当者まで連絡してください。

### 注意

通常の資格喪失の手続きを行った場合は、還元帳票として「確定拠出年金の加入者資格喪失のお知らせ(ID LPBE0006)」がNRKより発行されますが、加入取消の場合は、そもそも加入者ではなかったものとなりますので、還元帳票は発行されません。

### (2)NRK WEB 事務システムでの手続きの流れ

①「加入者業務(取消訂正)」を選択します。②検索条件を入力し、表示をクリックします。③対象者を選択します。

| <b>川</b> 日本レコード・キーピン                      | グ・ネットワーク株式会社                  | :           |                                        |                  | ユーザー名:年金 太 | 18 ログアウト |
|-------------------------------------------|-------------------------------|-------------|----------------------------------------|------------------|------------|----------|
| 加入者業務(町                                   | אוואר                         |             |                                        |                  |            |          |
| 運営管理機関情報 1<br>ブラン情報 000つつ                 |                               |             | 企業情報                                   | ②検索条件を入っ         | カレ 「表示」    | をクリック    |
| <ul> <li>HOME</li> <li>▼事務受付業務</li> </ul> | 加入者業務(取                       | 双消訂正)対象     | 者選択                                    |                  |            | 27777    |
| L企業選択                                     | <ul> <li>対象者を選択してく</li> </ul> | ださい。        |                                        |                  |            |          |
| し加入者業務<br>し加入者業務(取消訂正)                    | また、検索条件を指                     | 旨定して対象者を検索す | ることもり能です。                              |                  |            |          |
| し掛金業務                                     | 検索条件指定                        |             |                                        |                  |            |          |
| レデータファイル送信                                | 従業員番号                         | I ~ [       | 加入者番号                                  |                  |            |          |
| ▼事務照会業務                                   | 氏名力ナ(半角)                      |             | 氏名漢字                                   | 加入者状況            | <b>_</b>   |          |
| レデータ送信状況照会                                |                               |             |                                        |                  |            |          |
| L取消訂正送信状況照会                               |                               |             | ······································ | · 示              |            | ③強中      |
| レデータダウンロード                                |                               |             |                                        |                  |            | し、し、世代   |
| ▼管理業務                                     | 従業員番号                         | 加入者番号       | 氏名力ナ                                   | 氏名漢字             | 加入者状況      | 7/       |
|                                           | ABCD#001                      | 1234567891  | ዞፓታና ለቻወታ                              | 取訂 一郎(資格喪失取消)    | 加入者以外      | in -     |
| LFAQ                                      | ABCD#002                      | 1234567892  | ዞፓታብ ኦጌታ                               | 取訂 二郎(資格喪失取消)    | 加入者        | 選択       |
| L操作マニュアル                                  | ABCD#003                      | 1234567893  | ዞፓምብ ቀንገር                              | 取訂 三郎(拠出中断・再開取消) | 加入者        | 選択       |
| ▼その他                                      | ABCD#004                      | 1234567894  | ЮFT 900                                | 取訂 四郎(属性訂正)      | 加入者        | 選択_」 □   |
| レユーザー情報変更                                 | ABCD#005                      | 1234567895  | ЮFT ጋገባታ                               | 取訂 五郎(資格喪失取消)    | 加入者        | 選択       |
| - お問い合わせ先 -                               | ABCD#006                      | 1234567896  | ዘቻታና ፈሃኛ                               | 取訂 六実(資格喪失取消)    | 加入者        | 選択       |
| ABC信託銀行                                   | ABCD#007                      | 1234567897  | NJ77                                   | 取訂 七菜(資格喪失訂正)    | 加入者以外      | 選択       |
| 050-1234-5678                             | ABCD#008                      | 1234567898  | ዞፓታና ለታወታ                              | 取訂 八郎(資格取得日訂正)   | 加入者        |          |

Copyright® 2014日本レコード・キーピング・ネットワーク株式会社 All Rights Reserved.

④「取消訂正事由」の▼をクリックし、「加入者登録取消」を選択します。

# ⑤はいをクリックします。

| ●●●●●●●●●●●●●●●●●●●●●●●●●●●●●●●●●●●●● | ブネットワー?         | ク株式会社                |                                              |                                          |                                                          | ユーザー名:年金 太郎             | ログアウト          |
|---------------------------------------|-----------------|----------------------|----------------------------------------------|------------------------------------------|----------------------------------------------------------|-------------------------|----------------|
| <br>加入者業務(取消訂                         | TE)             |                      |                                              |                                          |                                                          |                         |                |
| 運営管理機関情報 12345678                     | :企業型運管構         | 朱式会社                 |                                              | 企業情報                                     | 12345678:企業型401株式会                                       | ֠                       |                |
| プラン情報 003450:1                        | プラン1            |                      |                                              |                                          |                                                          |                         |                |
| ✿ HOME                                | ±n 1, ±≠ ‡      | 柴政(110、省計正) 広        | 1001日                                        |                                          |                                                          |                         |                |
| ▼事務受付業務                               | 加入有新            | 未伤(収/月訂工) ド          | 哈人刀                                          |                                          |                                                          |                         |                |
| ∟企業選択                                 | ・取消、訂           | 正する事由を選択してくださ        | い。また、訂正する場合は訂正P                              | 9容を入力してくだ                                | さい。<br>ニート -  IB ヘート・・・・・・・・・・・・・・・・・・・・・・・・・・・・・・・・・・・・ |                         | <u>よくあるご質問</u> |
| L加入者業務                                | ・本処理は           | 「加入者情報の取得や訂正?        | を行う異例処理です。処理内容に                              | 5-11-1-                                  | のりますので                                                   | に注意へたるい。                |                |
| L加入者業務(取消訂正)                          | <b>Hucker T</b> | 5-D                  | to 3 . dt. 7% \$3.80.24                      | ④                                        | 選択                                                       |                         |                |
| L掛金業務                                 | 시갔/ 티티 니도 ㅋ     | ₽₩                   | /////11//11/2/10///11                        | ・フィ                                      |                                                          |                         |                |
| レデータファイル送信                            | ご本人さ            |                      | 加入去资格票失取消                                    |                                          |                                                          |                         |                |
| ▼事務照会業務                               |                 | 氏名力ナ(半角)             | 一日日間になる「日日日日日日日日日日日日日日日日日日日日日日日日日日日日日日日日日日日日 |                                          | 性別                                                       | 1:男                     |                |
| レデータ送信状況照会                            |                 |                      | 加入者給与ホイント更改取消 <br> 加入者拠出中断・再開取消              |                                          | 生年月日                                                     | yyyy/mm/dd              |                |
| し取消訂正送信状況照会                           |                 | 郵便番号                 | 加入者掛金基礎情報更改取消                                | li li li li li li li li li li li li li l |                                                          |                         |                |
| レデータダウンロード                            |                 | 住所力ナ(半角)             | 加入者資格喪失訂正                                    | /ション401ゴウ                                |                                                          |                         |                |
| *管理業務                                 |                 | 住所漢字                 | 加入者資格取得日訂正<br> 東京都十代田区丸の内T=2=                | - 31中通りマンショ:                             | ン401号                                                    |                         |                |
| L承認                                   |                 | 連絡先電話番号              | 1234567 - 12345 - 12345                      |                                          | 連絡先FAX番号                                                 | 1234567 - 12345 - 12345 |                |
| ▼ガイド                                  |                 | 加入者番号                | 1234567811                                   |                                          | 基礎年金番号                                                   | 9876543211              |                |
| LFAQ                                  |                 | 1750                 | ·                                            |                                          |                                                          | ·                       |                |
| L操作マニュアル                              | の動のの            | 1人/元<br>前尾会業         | 0004E671 . A#00000                           |                                          |                                                          |                         |                |
| ▼その他                                  |                 | 川周正来<br>ス対年日日        | 22345071:企業〇〇〇〇〇〇                            |                                          |                                                          |                         |                |
| ビユーリー府報変更                             |                 | 八杠牛月口<br>洋業員乗号       | APCD#011                                     |                                          | 所展が問う」に                                                  | AP - 00                 |                |
| - お問い合わせ先 -                           |                 | に来見する                | C1                                           |                                          |                                                          | HD 02                   |                |
| ABC信託銀行<br>050-1234-5578              |                 | 400150277<br>動務先電話番号 | 0123456 - 01234 - 01234                      |                                          | 勤務先FΔX番号                                                 | 0123456 - 01234 - 01234 |                |
|                                       |                 | 2010/2010 B ()       | 0120100 01201 01201                          |                                          | 10430E-700 B-13                                          |                         |                |
|                                       | ご加入の            | 状況                   |                                              |                                          |                                                          |                         |                |
|                                       |                 | 加入者状況                | 未移換者                                         |                                          |                                                          |                         |                |
|                                       |                 | 加入者資格取得日             | yyyy/mm/dd                                   |                                          | 当初加入者資格取得日                                               |                         |                |
|                                       |                 | 加入者資格喪失日             | yyyy/mm/dd                                   |                                          | 加入者資格喪失事由                                                | 2D:加入者資格喪失(退職)          |                |
|                                       |                 | 事業主返還テーブル            |                                              |                                          |                                                          |                         |                |
|                                       |                 | 制度移換金入金予定            |                                              |                                          |                                                          |                         |                |
|                                       |                 | 運用指図者資格取得日           |                                              |                                          |                                                          |                         |                |
|                                       |                 | 連用指図者資格喪失日           |                                              |                                          | 運用指図者資格喪失事由                                              | 3                       |                |
|                                       |                 | 障告認定日<br>略編ロ         |                                              |                                          |                                                          |                         |                |
|                                       |                 | m.vso                |                                              |                                          |                                                          |                         |                |
|                                       | 拠出につ            | いて(拠出状況)             |                                              |                                          |                                                          |                         |                |
|                                       |                 | 適用年月                 | yyyy/mm                                      |                                          | 拠出状況                                                     | 柳出終了                    |                |
|                                       | 拠出につ            | いて(給与・ポイント)          |                                              |                                          |                                                          |                         |                |
|                                       | лсш. – -        | 適用年月                 | vvvv/mm                                      |                                          | 加入者拠出限度種                                                 | リンリンン                   |                |
|                                       |                 | 給与金額1                | 200,000 円                                    |                                          | ポイント1                                                    | 0.00                    |                |
|                                       |                 |                      |                                              |                                          |                                                          |                         |                |
|                                       |                 |                      | 人力は完了しましたか?                                  |                                          |                                                          |                         |                |
|                                       |                 |                      |                                              | เส เง                                    |                                                          |                         | 戻る             |
|                                       |                 |                      |                                              |                                          | All Dishka Disasana                                      |                         |                |

⑥表示内容を確認し、取消内容が正しければはいボタンをクリックします。

(取消内容に誤りがあった場合は、戻るをクリックすると、全画面に戻ります。)

| ⅏                                       | ピング・ネットワ               | ーク株式会社                                         |               |               |                  | ユーザー名:年金 太郎                             | 미グアウト          |
|-----------------------------------------|------------------------|------------------------------------------------|---------------|---------------|------------------|-----------------------------------------|----------------|
| 加入者業務(取)                                | 肖訂正)                   |                                                |               |               |                  |                                         |                |
| 運営管理機関情報 1234<br>プラン情報 0034             | 15678:企業型運<br>150:プラン1 | 管株式会社                                          |               | 企業情報          | 12345678:企業型401  | 1株式会社                                   |                |
| OPE + HOME ▼ 事務受付業務                     | 加入者                    | 音業務(取消訂正                                       | )内容確認         |               |                  |                                         |                |
| L企業選択                                   | ・入力さ                   | れた内容を確認してくだ<br>   まわり、 老!!まねの取ぶさ               | さい。           | □理由☆にと_ マは掛合語 | 戸さわる根へもありま       | オのあざけ会ください                              | <u>よくあるご質問</u> |
| レ加入者業務<br>し加入者業務(取消訂正)                  | )                      | 18/00/19 19 19 19 19 19 19 19 19 19 19 19 19 1 | 相正を行う英柄処理です。処 |               | xeila-9609x      | 907111111111111111111111111111111111111 |                |
| ∟掛金業務                                   | 取消訂訂                   | 事由                                             | 加入者資格喪失取消     | Í             |                  |                                         |                |
| Lデータファイル送信<br>▼事務照会業務                   | 対象者                    | 情報                                             | AD0.04001     |               | 「クカ」(北合)         |                                         |                |
| レデータ送信状況照会                              |                        | 從果貝爾方<br>加入者番号                                 | 1234567891    |               | 氏名)子(丰用)<br>氏名漢字 | 1971 170<br>取訂 一郎                       |                |
| レ 取消訂正 通信 初況開始<br>レ データダウンロード           | 2                      |                                                | 上記内容で送信しま     | すか?           |                  |                                         |                |
| ▼管理業務<br>  承認                           |                        |                                                |               | ໄສ ເປ         |                  | ⑥クリック                                   | 戻る             |
| ▼ガイド                                    |                        |                                                |               |               |                  |                                         |                |
| LFAQ<br>L操作マニュアル                        |                        |                                                |               |               |                  |                                         |                |
| ▼その他                                    |                        |                                                |               |               |                  |                                         |                |
| レユーザー情報変更                               |                        |                                                |               |               |                  |                                         |                |
| - お向い古わせた -<br>ABO信託銀行<br>050-1234-5578 |                        |                                                |               |               |                  |                                         |                |
|                                         |                        |                                                |               |               |                  |                                         |                |

Copyright® 2014日本レコード・キーピング・ネットワーク株式会社 All Flights Reserved.

⑦決定を行うと、下記のような「送信完了」画面が表示されますので、内容を確認してください。

|                                                                                                    | ング・ネ・オ・ワーク株式会社               |                                         |                                           | ユーザー名                     | :年金 太郎 |
|----------------------------------------------------------------------------------------------------|------------------------------|-----------------------------------------|-------------------------------------------|---------------------------|--------|
| 加入者業務(取消                                                                                                    | 訂正)                          |                                         |                                           |                           |        |
| 運営管理機関情報 1234567                                                                                                    | 78:企業型運管株式会社                 |                                         | 企業情報 12345678:企業型                         | 401株式会社                   |        |
| プラン情報 003450                                                                                                    | : プラン1                       |                                         |                                           |                           |        |
| ✿ HOME ▼ 事務受付業務                                                                                                    | 加入者業務(取消詞                    | J正)送信完了                                 |                                           |                           |        |
| □企業選択                                                                                                    | ・データの送信が完了しまし                | Jt.                                     |                                           |                           |        |
| _ 加入者業務                                                                                                    |                              |                                         |                                           |                           |        |
| 」加入者業務(取消訂正)                                                                                                    | 受付番号                         | 企業                                      | 取消訂正事由                                    | ステータス                     |        |
| 掛金業務                                                                                                    | 123456789012                 | 12345678 : 企業〇〇〇〇〇〇                     | 加入者資格喪失取消                                 | 承認待ち                      |        |
| データファイル送信                                                                                                    | ※木伽理  井加入老は銀の周               | 网络马耳正太行马里匈阿理农士 如理点                      | カットト・アナサキシャラされる場合もあ                       | いますのでご注音くだすい              |        |
| 2 2 2 7 1 7 0 ALL 10                                                                                                    | 小小公当主(みの)(人名)(自主)()/()       | INH YELLICH DAY MIXEDE C 3 8 XEATH      |                                           | 73 x 9 07 CE/II & (/CCV % |        |
| * 末務昭会業務                                                                                                    |                              |                                         |                                           |                           |        |
| 「事務照会業務<br>デーク洋信状辺昭会」                                                                                                    | ※運営管理機関で受付後、                 | 処理を行います。異例処理のため、通                       | 常のお手続きより処理に日数がかかる:                        | 場合があります。                  |        |
| <ul> <li>事務照会業務</li> <li>データ送信状況照会</li> <li>取得訂正送信状況照合</li> </ul>                                                                                                    | ※運営管理機関で受付後、<br>また、受付状況は「取消訂 | 処理を行います。異例処理のため、通<br>「正送信状況照会」画面より確認するこ | 常のお手続きより処理に日数がかかる:<br>とが可能です。             | 場合があります。                  |        |
| ■務照会業務<br>データ送信状況照会<br>.取消訂正送信状況照会<br>こ、1月(日本)1月、ド                                                                                                    | ※運営管理機関で受付後、<br>また、受付状況は「取消罰 | 処理を行います。異例処理のため、通<br>正送信状況照会」画面より確認するこ  | 常のお手続きより処理に日数がかかる:<br>とが可能です。             | 場合があります。                  |        |
| ▼事務照会業務<br>- データ送信状況照会<br>- 取消訂正送信状況照会<br>- データダウンロード                                                                                                    | ※運営管理機関で受付後、<br>また、受付状況は「取消調 | 処理を行います。異例処理のため、通<br>正送信状況照会」画面より確認するこ  | 常のお手続きより処理に日数がかかる:<br>とが可能です。             | 場合があります。                  |        |
| <ul> <li>事務照会業務</li> <li>データ送信状況照会</li> <li>取消訂正送信状況照会</li> <li>データダウンロード</li> <li>管理業務</li> </ul>                                                                                                    | ※運営管理機関で受付後、<br>また、受付状況は「取消罰 | 処理を行います。異例処理のため、通<br>正述信状況照会」画面より確認するこ  | 常のお手続きより処理に日数がかかる:<br>とが可能です。             | 場合があります。                  |        |
| <ul> <li>▼考務照会業務</li> <li>データ送信状況開会</li> <li>取消訂正送信状況開会</li> <li>データダウンロード</li> <li>* 管理業務</li> <li>※認</li> </ul>                                                                                                    | ※運営管理機関で受付後、<br>また、受付状況は「取消] | 処理を行います。異例処理のため、通<br>正述信状況照会」画面より確認するこ  | 常のお手続きより処理に日数がかかる:<br>とが可能です。             | 場合があります。<br>・             |        |
| <ul> <li>■務照会業務</li> <li>-データ送信状況照会</li> <li>-取)間丁正送信状況照会</li> <li>- テータダウンロード</li> <li>* 管理業務</li> <li>- 承認</li> <li>* ガイド</li> </ul>                                                                                                    | ※運営管理機関で受付後、<br>また、受付状況は「取消計 | 処理を行います。異例処理のため、通<br>正述信状況照会」画面より確認するこ  | 常のお手続きより処理に日数がかかる:<br>とが可能です。<br>対象者道択に戻る | 場合があります。                  |        |
| <ul> <li>事務照会業務</li> <li>データ送信状況照会</li> <li>取消訂正送信状況照会</li> <li>データダウンロード</li> <li>管理業務</li> <li>承認</li> <li>ガイド</li> <li>FAQ</li> </ul>                                                                                                    | ※運営管理機関で受付後、<br>また、受付状況は「取消計 | 処理を行います。異例処理のため、通<br>正送信状況照会」画面より確認するこ  | 常のお手続きより処理に日数がかかる:<br>とが可能です。<br>対象者選択に戻る | 場合があります。                  |        |
| <ul> <li>■ 寿務照会業務</li> <li>データ送信状況照会</li> <li>取)前訂正送信状況照会</li> <li>データダウンロード</li> <li>管理業務</li> <li>承認</li> <li>★ 打</li> <li>★ 記</li> <li>★ 方</li> <li>★ 日本</li> </ul>                                                                                                    | ※運営管理機関で受付後、<br>また、受付状況は「取消  | 処理を行います。異例処理のため、通<br>正述信状況照会」画面より確認するこ  | 常のお手続きより処理に日数がかかる:<br>とが可能です。<br>対象者選択に戻る | 場合があります。                  |        |
| <ul> <li>事務照会業務</li> <li>データ送信状況照会</li> <li>取消訂正送信状況照会</li> <li>データダウンロード</li> <li>管理業務</li> <li>承認</li> <li>ガイド</li> <li>FAQ</li> <li>操作マニュアル</li> <li>その他</li> </ul>                                                                                                    | ※運営管理機関で受付後、<br>また、受付状況は「取消  | 処理を行います。異例処理のため、通<br>正送信状況照会」画面より確認するこ  | 常のお手続きより処理に日数がかかる:<br>とが可能です。<br>対象者選択に戻る | 場合があります。                  |        |
| <ul> <li>事務照会業務</li> <li>レデータ送信状況照会</li> <li>レデータダウンロード</li> <li>管理業務</li> <li>レ系認</li> <li>ホイド</li> <li>LFAQ</li> <li>レ操作マニュアル</li> <li>その他</li> <li>Lコーザー情報変更</li> </ul>                                                                                                    | ※運営管理機関で受付後、<br>また、受付状況は「取消  | 処理を行います。異例処理のため、通<br>正送信状況照会」画面より確認するこ  | 常のお手続きより処理に日数がかかる。<br>とが可能です。<br>対象者選択に戻る | 場合があります。                  |        |
| <ul> <li>事務照会業務</li> <li>レデータ送信状況照会</li> <li>レデータダウンロード</li> <li>管理業務</li> <li>レ系認</li> <li>ガイド</li> <li>LFAQ</li> <li>レ操作マニュアル</li> <li>その他</li> <li>ユーザー情報変更</li> <li>お問い合わせ先 -</li> </ul>                                                                                                    | ※運営管理機関で受付後、<br>また、受付状況は「取消  | 処理を行います。異例処理のため、通<br>正送信状況照会」画面より確認するこ  | 常のお手続きより処理に日数がかかる。<br>とが可能です。<br>対象者選択に戻る | 場合があります。                  |        |
| <ul> <li>         事務照会業務     </li> <li>         上データ送信状況照会     </li> <li>         しデータダウンロード     </li> <li>         管理業務     </li> <li>         上承認     </li> <li> <b>・</b>ガイド         LFAQ     </li> <li>         上操作マニュアル     </li> <li>         その他     </li> <li>         ユーザー情報変更     </li> <li>         お問い合わせ先 -     </li> <li>         Aeo信託銀行</li> </ul> | ※運営管理機関で受付後、<br>また、受付状況は「取消  | 処理を行います。異例処理のため、通<br>正述信状況照会」画面より確認するこ  | 常のお手続きより処理に日数がかかる:<br>とが可能です。<br>対象者選択に戻る | 場合があります。                  |        |

Copyright® 2014日本レコード・キービング・ネットワーク株式会社 All Rights Reserved.

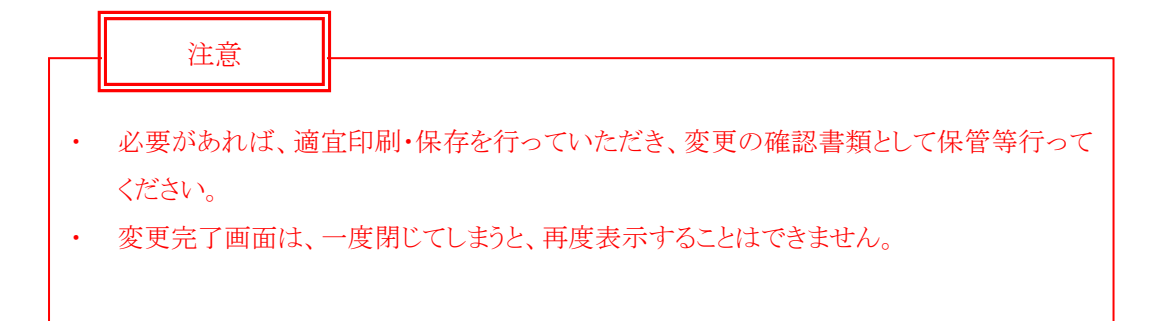

### 第Ⅵ章 2-2. 資格喪失取消

資格喪失処理を行った後、その処理を取消します。

資格喪失取消処理を行うと、加入者状況が「加入者」へ戻り、拠出対象者になります。

### (1)処理期限

資格喪失が誤って登録されていたことが判明次第、速やかに処理を行ってください。ただし、<u>拠出日間</u> 近に処理を行うと、その月の掛金に大きく影響を与える場合があります。処理を行う場合は、事前に必 ず確定拠出年金管理部事務担当者まで連絡してください。

# 注意 資格喪失取消処理を行うと、加入者状況が「加入者」へ戻り、拠出対象者になります。 「脱退者」となると、取消処理はできませんので注意してください。 資格喪失の登録から取消までに時間が経っている場合、既に掛金の入金が停止している場合があります。その場合、停止していた分を後から追加拠出することはできませんので注意してください。 (例)4月1日喪失で登録していたものを、6月30日に加入者に戻す場合既に、4月度掛金(5月入金分)・5月度掛金(6月入金分)の拠出は停止していたため、6月30日に資格喪失処理を取消しても、4月度掛金と5月度掛金を後から追加拠出することはできません。6月度掛金(7月入金分)から拠出を再開することができます。

### (2)NRK WEB 事務システムでの手続きの流れ

①「加入者業務(取消訂正)」を選択します。 ②検索条件を入力し、表示をクリックします。

③対象者を選択します。

| MK 日本レコード・キーピン                                                       | グ・ネットワーク株式会社                              | ł                                   |                   |       |             |        | ユーザー名:年金:   | 大郎 ログアウト |   |
|----------------------------------------------------------------------|-------------------------------------------|-------------------------------------|-------------------|-------|-------------|--------|-------------|----------|---|
| 加入者業務(<br>運営管理機関防報<br>フラン情報<br>・ 日のME<br>・ 事務受付業務<br>し企業選択<br>し加入者業務 | クリック<br>加入者業務(国<br>・対象者を選択して<br>また、検索条件を対 | 20月前日正) 対象:<br>(ださい。<br>後定して対象者を検索す | 者選択<br>「ることも可能です。 | 企業情報  | 2検索第        | ミ件を入力  | 」し、「表示<br>~ | 」をクリック   | ] |
| L加入者業務(取消訂正)<br>L掛金業務                                                | 検索条件指定                                    |                                     |                   |       | -           |        |             |          |   |
| レデータファイル送信                                                           | 従業員番号                                     | ~                                   |                   | 加入者番号 |             |        |             |          |   |
| ▼事務照会業務                                                              | 氏名力ナ(半角)                                  |                                     |                   | 氏名漢字  |             | 加入者状况  | <b>•</b>    |          |   |
| ビデータ送信状況照会                                                           |                                           |                                     |                   |       |             |        |             |          | _ |
| L取消訂正送信状況照会                                                          |                                           |                                     |                   | 表     | 示           |        |             | ③選択      |   |
| レデータダウンロード<br>▼管理業務                                                  | 従業員番号                                     | 加入者番号                               | 氏》                | る力ナ   | 氏名漢:        | 字      | 加入者状況       |          | _ |
| □承認                                                                  | ABCD#001                                  | 1234567891                          | ዞንታና ለምር          |       | 取訂 一郎(資格喪失) | 取消)    | 加入者以外       | 准択 ^     |   |
| LFAQ                                                                 | ABCD#002                                  | 1234567892                          | MF4 እጋር           |       | 取訂 二郎(資格喪失) | 取消)    | 加入者         | 選択       |   |
| ∟ 操作マニュアル                                                            | ABCD#003                                  | 1234567893                          | ዞ/ ምሳ ትር ከር       |       | 取訂 三郎(拠出中断・ | ・再開取消) | 加入者         | 選択       |   |
| ▼その他                                                                 | ABCD#004                                  | 1234567894                          | ドリテイ シロウ          |       | 取訂 四郎(属性訂正) | )      | 加入者         | □        |   |
| レユーザー情報変更                                                            | ABCD#005                                  | 1234567895                          | לווֹב אוֹד        |       | 取訂 五郎(資格喪失) | 取消)    | 加入者         |          |   |
| - お問い合わせ先 -                                                          | ABCD#006                                  | 1234567896                          | ዞፓታብ ፈሣዩ          |       | 取訂 六実(資格喪失) | 取消)    | 加入者         |          |   |
| ABC信託銀行                                                              | ABCD#007                                  | 1234567897                          | トリテイ ナナ           |       | 取訂 七菜(資格喪失) | ITE)   | 加入者以外       | 選択       |   |
| 050-1234-5678                                                        | ABCD#008                                  | 1234567898                          | ドリテイ ハチロウ         |       | 取訂 八郎(資格取得) | 日訂正)   | 加入者         |          |   |

Oopwijsht@ 2014日本レコード・キービング・ネットワーク株式会社 All Rights Reserved.

④「取消訂正事由」の▼をクリックし、「加入者資格喪失取消」を選択します。

# ⑤はいをクリックします。

| <u> </u>                 | ev.            | ゲネットワーク       | ク株式会社                           |                                      |             |                    | ユーザー名:年金 太郎             | ログアウト |  |
|--------------------------|----------------|---------------|---------------------------------|--------------------------------------|-------------|--------------------|-------------------------|-------|--|
| 加入者業務(取)                 | 肖訂             | TE)           |                                 |                                      |             |                    |                         |       |  |
| 運営管理機関情報 1234            | 45678          | :企業型運管科       | 朱式会社                            | 企業                                   | 情報          | 12345678:企業型401株式会 | ±                       |       |  |
| プラン情報 0034               | <b>450 :</b> T | プラン1          |                                 |                                      |             |                    |                         |       |  |
| HOME                     |                | 加入者           | 業務(取消訂正) 内                      | 容入力                                  |             |                    |                         |       |  |
| ▼事務受付業務                  |                |               |                                 |                                      |             |                    |                         |       |  |
| し 企業 選択                  |                | ・ 木加理け        | 止する争由で進択してたで<br>Hnl) 老は弱の取当られ正な | 。はまた、訂正すつ場合は訂正内谷<br>終行を異例処理です 処理内容にと | -71+1       | <u></u> ありますので     | 「注音ください                 |       |  |
| L加入者業務                   |                | - 14 XE3E13   | いしても 19年18の2437月 1-61 11-7      |                                      |             | VER 10             | L/IB//CC/ %             |       |  |
| し加人者業務(取消計正              | )              | 取消訂正す         | 中                               | 加入者資格喪失取消                            | . ( 4)      | '選択                |                         |       |  |
| L掛金業務                    |                | -147-141-14-3 |                                 |                                      | 7/          |                    |                         |       |  |
| L チータファイル 送信             |                | ご本人さ          | まについて                           | 加入者資格喪失取消                            |             |                    |                         |       |  |
| ▼事務照会業務                  |                |               | 氏名力ナ(半角)                        | 再雇用加入者資格得喪取消                         |             | 性別                 | 1:男                     |       |  |
| レテータ通信状況照会               |                |               | 氏名漢字                            | 加入者抱马尔马之下更以取得加入者拠出中断,再開取消            |             | 生年月日               | yyyy/mm/dd              |       |  |
| し取消訂正送信状況照望              | ÷              |               | 郵便番号                            | 加入者掛金基礎情報更改取消<br> 加入者属性訂正            |             |                    |                         |       |  |
| レテータダウンロード               |                |               | 住所力ナ(半角)                        | 加入者資格喪失訂正                            | ליב101עוּלי |                    |                         |       |  |
| ▼管理業務                    |                |               | 住所漢字                            | 加八者資格取け日前正<br> 東京都十代田区北の川川-2-31      | 〒通りマンション    | 2401号              |                         |       |  |
| 上承認                      | _              |               | 連絡先電話番号                         | 1234567 - 12345 - 12345              |             | 連絡先FAX番号           | 1234567 - 12345 - 12345 |       |  |
| ▼ガイド                     |                |               | 加入者番号                           | 1234567811                           |             | 基礎年金番号             | 9876543211              |       |  |
| LFAQ                     |                | お曲めの          | 14×0                            | ·                                    |             | ·                  | ·                       |       |  |
| ∟ 操作 イニユアル               | _              | 85±0000       | 1八/儿<br>所居心業                    | 99945671、 <b>公業</b> へへへへへへ           |             |                    |                         |       |  |
| ・ての他                     |                |               | が 両正来<br>入対任日日                  | 22040071 : IE <del>x</del> (1)(1)(1) |             |                    |                         |       |  |
| L I - 9 - H W & JC       |                |               | 代生月日                            | ABCD#011                             |             | 所属部門コード            | AB - 02                 |       |  |
| - お問い合わせ先 -              |                |               | 職務区分                            | C1                                   |             |                    |                         |       |  |
| ABC信託銀行<br>050-1234-5678 |                |               | 勤務先電話番号                         | 0123456 - 01234 - 01234              |             | 勤務先FAX番号           | 0123456 - 01234 - 01234 |       |  |
|                          |                | ご加入の          | 状況                              |                                      |             | ·                  | ·                       |       |  |
|                          |                |               | 加入者状況                           | 未移換者                                 |             |                    |                         |       |  |
|                          |                |               | 加入者資格取得日                        | yyyy/mm/dd                           |             | 当初加入者資格取得日         |                         |       |  |
|                          |                |               | 加入者資格喪失日                        | yyyy/mm/dd                           |             | 加入者資格喪失事由          | 2D:加入者資格喪失(退職)          |       |  |
|                          |                |               | 事業主返還テーブル                       |                                      |             |                    |                         |       |  |
|                          |                |               | 制度移換金入金予定                       |                                      |             |                    |                         |       |  |
|                          |                |               | 運用指図者資格取得日                      |                                      |             |                    |                         |       |  |
|                          |                |               | 運用指図者資格喪失日                      |                                      |             | 運用指図者資格喪失事由        |                         |       |  |
|                          |                |               | 障害認定日                           |                                      |             | ·                  | ·                       |       |  |
|                          |                |               | 脱退日                             |                                      |             |                    |                         |       |  |
|                          |                | 拠出につ          | いて(拠出状況)                        |                                      |             |                    |                         |       |  |
|                          |                |               | 適用年月                            | yyyy/mm                              |             | 拠出状況               |                         |       |  |
|                          |                | 拠出につ          | いて(給与・ポイント)                     |                                      |             | (5)                | クリック                    |       |  |
|                          |                |               | 適用年月                            | yyyy∕mm                              |             | 加入者拠出限度            |                         |       |  |
|                          |                |               | 給与金額1                           | 200,000 円                            |             | ポイント1              | 00.0                    |       |  |
|                          |                |               |                                 | 入力は完了しましたか?                          |             |                    |                         |       |  |
|                          |                |               |                                 |                                      |             | /                  |                         |       |  |
|                          |                |               |                                 |                                      | はい          |                    |                         | 戻る    |  |
|                          |                |               |                                 |                                      | -           |                    |                         |       |  |

⑥表示内容を確認し、取消内容が正しければはいボタンをクリックします。

(取消内容に誤りがあった場合は、戻るをクリックすると、全画面に戻ります。)

|                   | キーピング      | 「ネットワー           | ク株式会社             |                |           |                    | ユーザー名:年金 太郎                                  | ログアウト          |
|-------------------|------------|------------------|-------------------|----------------|-----------|--------------------|----------------------------------------------|----------------|
| 加入者業務()           | 取消訂        | 正)               |                   |                |           |                    |                                              |                |
| 運営管理機関情報<br>ブラン佐報 | 12345678 : | : 企業型運管<br>751/1 | 株式会社              |                | 企業情報      | 12345678:企業型401株式会 | ŧŧ±                                          |                |
| ♦ HOME            |            |                  | ¥¥zφ/παλμ≘τ.Τ`\ ι | ப்பல்றைக்∋ப    |           |                    |                                              |                |
| ▼事務受付業務           |            | 加人有非             | 未務(取消訂正))         | 小合唯認           |           |                    |                                              |                |
| L企業選択             |            | ・入力され            | た内容を確認してください。     |                |           |                    |                                              | <u>よくあるご質問</u> |
| L加入者業務            |            | ・本処理に            | 幼人者情報の取消や訂正       | を行う異例処理です。処理内容 | 別によっては掛金返 | 戻される場合もありますので      | 『ご注意ください。                                    |                |
| L加入者業務(取消調        | (丁正)       |                  |                   |                |           |                    |                                              |                |
| L掛金業務             |            | 取消訂正哥            |                   | 加入者資格喪失取消      |           |                    |                                              |                |
| ∟ データファイル送信       | ŝ          | 対象者情             | 禄尼                |                |           |                    |                                              |                |
| ▼事務照会業務           |            | - 1400 EF 11.    | 従業自番号             | ABCD#001       |           | 氏名力ナ(半角)           | 周光 시 아이가 아이가 아이가 아이가 아이가 아이가 아이가 아이가 아이가 아이가 |                |
| レデータ送信状況照         | 숦          |                  | 加入者番号             | 1234567891     |           | 氏名漢字               |                                              |                |
| し取消訂正送信状況         | 開会         |                  |                   |                |           |                    |                                              |                |
| レデータダウンロード        | :          |                  |                   | 上記内容で送信しますか?   |           |                    |                                              |                |
| ▼管理業務             |            |                  |                   |                | はい        | 1                  |                                              | 展る             |
| L承認               |            |                  |                   | _              | 10. 0.    |                    |                                              |                |
| ▼ガイド              |            |                  |                   |                |           |                    |                                              |                |
| LFAQ              |            |                  |                   |                |           |                    |                                              |                |
| L操作マニュアル          |            |                  |                   |                |           |                    |                                              |                |
| ▼その他              |            |                  |                   |                |           | ⑥ク                 | リック                                          |                |
| Lユーザー情報変更         | I.         |                  |                   |                |           |                    |                                              |                |
| - お問い合わせも         | ŧ -        |                  |                   |                |           |                    |                                              |                |
| ABC信託銀行           | 0          |                  |                   |                |           |                    |                                              |                |
| 050-1234-5678     |            |                  |                   |                |           |                    |                                              |                |
|                   |            |                  |                   |                |           |                    |                                              |                |

Copyright® 2014日本レコード・キービング・ネットワーク株式会社 All Rights Reserved.

⑦決定を行うと、下記のような「送信完了」画面が表示されますので、内容を確認してください。

| ∭∃≉レコード・キー                                                                                                    | ビング・ネットワーク株式会社        |                             |                                      | ユーザー名:        | 年金 太郎 |   |
|----------------------------------------------------------------------------------------------------|-----------------------|-----------------------------|--------------------------------------|---------------|-------|---|
| 加入者業務(取                                                                                                    | 肖訂正)                  |                             |                                      |               |       |   |
| Image: Second state in the second state in the second state i | 企業情報 12345678:企業型     | 401株式会社                     |                                      |               |       |   |
| フラン情報 003                                                                                                    |                       | (正) 送信空了                    |                                      |               |       |   |
| 事務受付業務                                                                                                    |                       |                             |                                      |               |       | ĺ |
| 企業選択                                                                                                    | ・ナージの送信が売りしまし         | //_0                        |                                      |               |       |   |
| -加入有关初                                                                                                    | 受付番号                  | 企業                          | 取消訂正事由                               | ステータス         |       |   |
| -加入相乗研(取)自訂正<br>基金業務                                                                                                    | 123456789012          | 12345678 : 企業〇〇〇〇〇〇         | 加入者資格喪失取消                            | 承認待ち          |       |   |
| データファイル送信                                                                                                    | ※木如理は加え来は短の取          | -<br>が当時正正友行ら異例処理です。如理内茨    | -・<br>1コトップ  †排金波戸はれる場合もあ            |               |       |   |
| 事務昭会業務                                                                                                    | ※4925年18月17日1日年1807年3 | 이미 아이 표정이 가족 해외로 한 일종 전객에 됩 | - こよう (181) 11 12 12 天空1 (3) 初日 (16) | りよりのでに注意くためい。 |       |   |
| データ送信状況照会                                                                                                    | ※運営管理機関で受付後、          | 処理を行います。異例処理のため、通常の         | りお手続きより処理に日数がかかる:                    | 場合があります。      |       |   |
| 取消訂正送信状況照                                                                                                    | また、文竹花花は「炊酒計<br>論     | 正法信状沈照安」画面より確認することが         | 1911年です。                             |               |       |   |
| データダウンロード                                                                                                    |                       |                             |                                      |               |       |   |
| ▼管理業務                                                                                                    |                       |                             |                                      |               |       |   |
| .承認                                                                                                    |                       |                             |                                      |               |       |   |
| ▼ガイド                                                                                                    |                       |                             | 対象者選択に戻る                             |               |       |   |
| FAQ                                                                                                    |                       |                             |                                      |               |       |   |
| 操作マニュアル                                                                                                    |                       |                             |                                      |               |       |   |
| ▼その他                                                                                                    |                       |                             |                                      |               |       |   |
| - ユーザー情報変更                                                                                                    |                       |                             |                                      |               |       |   |
| - お問い合わせ先 -                                                                                                    |                       |                             |                                      |               |       |   |
| ABC信託銀行                                                                                                    |                       |                             |                                      |               |       |   |
| 000-1234-00/8                                                                                                    |                       |                             |                                      |               |       |   |

Copyright@ 2014日本レコード・キービング・ネットワーク株式会社 All Rights Reserved.

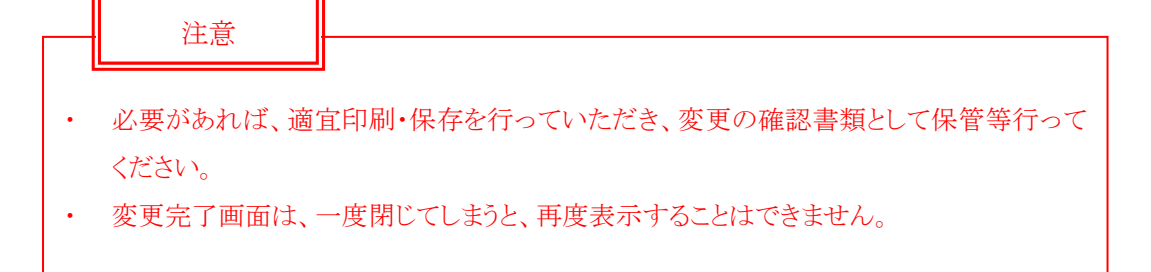

### 第Ⅵ章 2-3. 給与ポイント更改取消

給与金額、ポイント、拠出限度種別の変更処理を行った後、その処理を取消します。

<sup>
《
</sup> 給与ポイント更改取消については、NRKで毎月の掛金を計算しているプランの事業主のみ行うこと ができます。

🎾 拠出限度種別の変更取消については、すべての事業主にて行うことができます。

### (1)処理期限

給与ポイント更改処理が誤って登録されていたことが判明次第、速やかに処理を行ってください。ただし、<u>拠出日間近に処理を行うと、その月の掛金に大きく影響を与える場合があります。処理を行う場合</u> は、事前に必ず確定拠出年金管理部事務担当者まで連絡してください。

注意

・給与ポイント更改取消処理を行うと、前回の給与又はポイントが有効になります。

 取消処理を行った時に、取消処理の前の登録が、取消した金額よりも過大となる場合 例えば、2014年4月20日に給与ポイント更改を行った処理(1,000円で登録)を、2014年6 月26日に取消する場合、4月20日の登録時以前の金額(2,000円)が、取消した金額よりも 過大なため(1,000円を取消すと、その登録以前の2,000円が有効になるため)、4月度掛金 (5月入金分)と5月度掛金(6月入金分)に不足額(1,000円/月)が発生しますが、後から追 加拠出することができませんので注意してください(既に、4月度掛金(5月入金分)と5月度掛金 (6月入金分)の拠出による入金が終わっているものとします)。詳細は下記の図を参照してくだ さい。

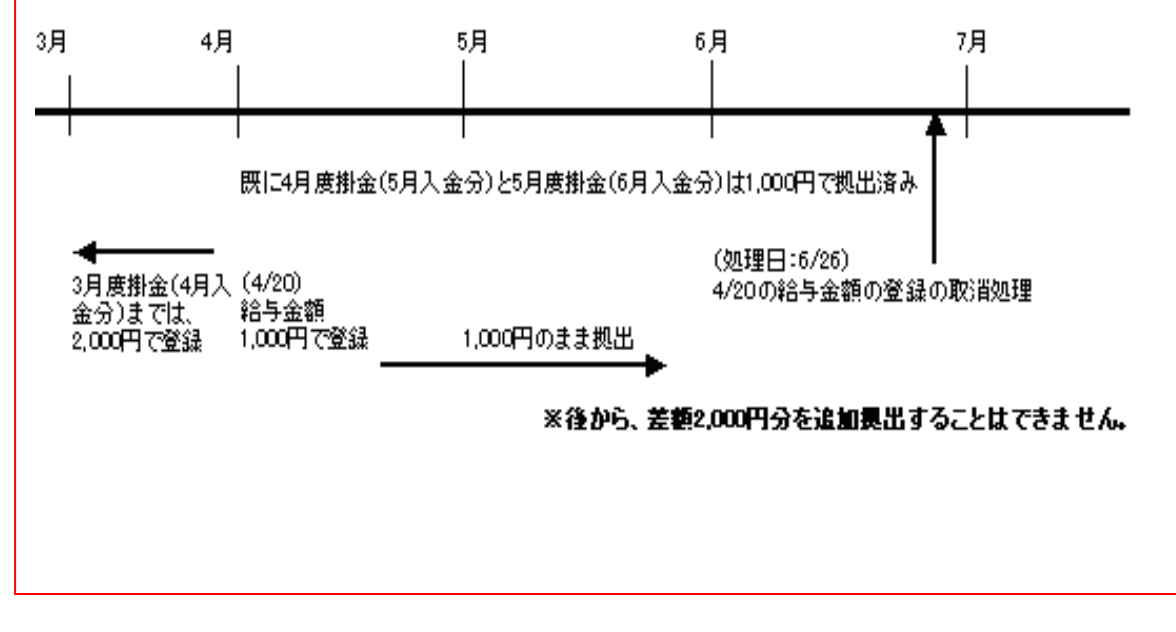

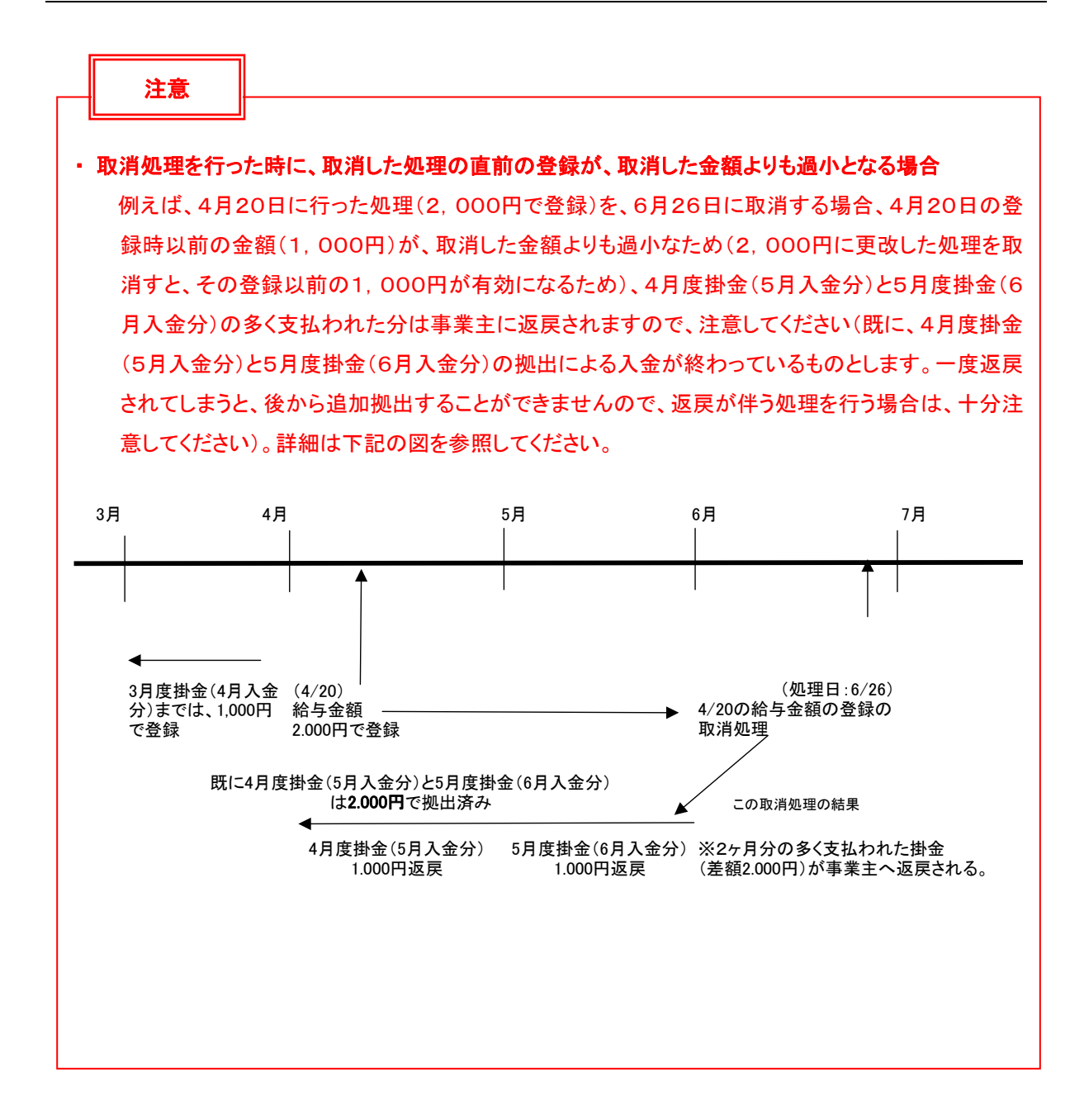

### (2)NRK WEB 事務システムでの手続きの流れ

①「加入者業務(取消訂正)」を選択します。

②検索条件を入力し、表示をクリックします。

③対象者を選択します。

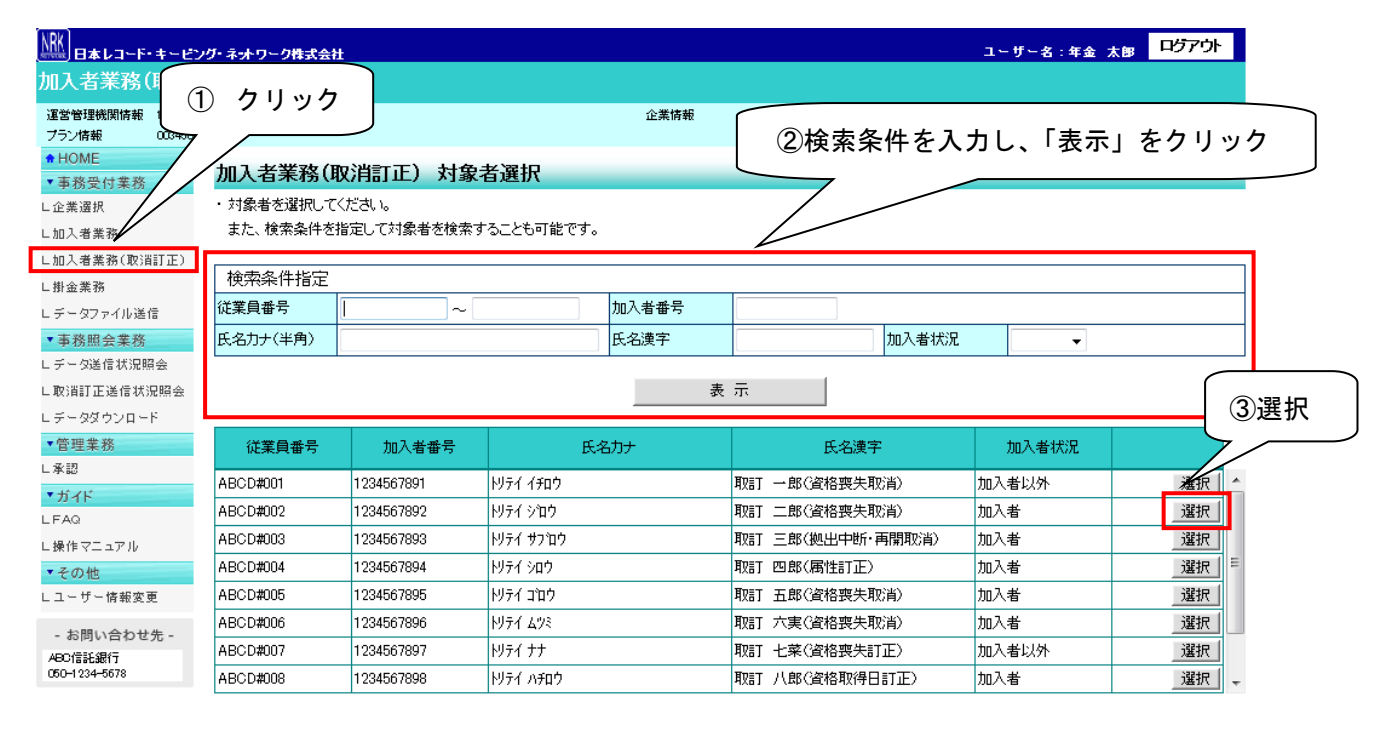

- Copyright® 2014日本レコード・キービング・ネットワーク株式会社 All Flights Reserved.

④「取消訂正事由」の▼をクリックし、「加入者給与ポイント更改取消」を選択します。

⑤はいをクリックします。

| ₩<br><u> <u> </u> <u> </u> <u> </u> <u> </u> <u> </u> <u> </u> <u> </u> <u> </u> <u> </u> </u> | キービング          | <b>ルネ・オワー</b> | 7株式会社        |                                   |            |                        | ユーザー名:年金 太郎             | በ/ፓፖሳት   |
|------------------------------------------------------------------------------------------------|----------------|---------------|--------------|-----------------------------------|------------|------------------------|-------------------------|----------|
| 加入者業務(国                                                                                        | 以消訂            | īE)           |              |                                   |            |                        |                         |          |
| 運営管理機関情報 1                                                                                     | 2345678        | : 企業型運管科      | #式会社         | í                                 | 企業情報       | 12345678:企業型401株式会     | <del>就</del> 社          |          |
| プラン情報 (                                                                                        | 003450 : 7     | <b>7</b> ラン1  |              |                                   |            |                        |                         |          |
| ♦ HOME                                                                                         | -              | 加入者           | 業務(取消訂正) 内   | 1容入力                              |            |                        |                         |          |
| ▼事務受付業務                                                                                        | -              | . EN:4 ET     |              |                                   |            | ( <del>-)</del> ( )    |                         | ト/ホスニ"毎月 |
| 山正羌遊抓                                                                                          |                | ・木処理け         | 山を美情報の取消や町正な | いるれた可止する場合は可止い<br>終行う異例処理です。処理内容に | トップは掛全波配   | .cv %<br>豆されろ場合もありますの1 | でご注音ください。               |          |
| し加入者業務                                                                                         |                | -+-X2-110     |              |                                   |            | C110-010000x 900       |                         |          |
| レ加入者業務(取)目記                                                                                    | 112)           | 取消訂正書         | 事由           | 加入者給与ポイント更改取消                     | •          |                        |                         |          |
| └ 街 逛 美 務                                                                                      |                |               |              |                                   | - (4       | 選択 🔤 🔤                 |                         |          |
| レデータノアイル送信                                                                                     |                | ご本人さる         | まについて        | 加入者資格喪失取消加入者登録取消                  | 7/         |                        |                         |          |
| <ul> <li>         ・         ・         ・</li></ul>                                              | o.             |               | 氏名力ナ(半角)     | 「再雇用加入者資格得喪取消」<br>「加入者給与ポイント単改取消」 |            | 性別                     | 1 : 男                   |          |
|                                                                                                | an<br>112 - A. |               | 氏名漢字         | 加入者提出中的一百開取消                      |            | 生年月日                   | yyyy/mm/dd              |          |
|                                                                                                | 10 25          |               | 郵便番号         | 加入者掛金登曜情報更以取消加入者属性訂正              |            |                        |                         |          |
| C デーダメワンロード                                                                                    | _              |               | 住所力ナ(半角)     | 加入者資格喪失訂正<br>加入者資格取得日訂正           | 19₃ン401ゴウ  |                        |                         |          |
| 1 日 旺 未 193                                                                                    |                |               | 住所漢字         | 東京都干代田区丸の内エーと一                    | 31円通りマンショ: | ン401号                  |                         |          |
| ***                                                                                            |                |               | 連絡先電話番号      | 1234567 - 12345 - 12345           |            | 連絡先FAX番号               | 1234567 - 12345 - 12345 |          |
| LFAQ                                                                                           |                |               | 加入者番号        | 1234567811                        |            | 基礎年金番号                 | 9876543211              |          |
| - 決作マニュアル                                                                                      |                | お勤めの          | 状況           |                                   |            |                        |                         |          |
| ▼その他                                                                                           |                |               | 所属企業         | 22345671:企業〇〇〇〇〇〇                 |            |                        |                         |          |
| Lユーザー情報変更                                                                                      |                |               | 入社年月日        | yyyy/mm/dd                        |            |                        |                         |          |
| - お朋い会わせ歩                                                                                      |                |               | 従業員番号        | ABCD#011                          |            | 所属部門コード                | AB - 02                 |          |
| - Main Charlengen<br>ABC信託銀行                                                                   | ,-             |               | 職務区分         | C1                                |            |                        |                         |          |
| 050-1234-5678                                                                                  |                |               | 勤務先電話番号      | 0123456 - 01234 - 01234           |            | 勤務先FAX番号               | 0123456 - 01234 - 01234 |          |
|                                                                                                |                | ご加入の          | 状況           |                                   |            |                        |                         |          |
|                                                                                                |                |               | 加入者状況        | 未移換者                              |            |                        |                         |          |
|                                                                                                |                |               | 加入者資格取得日     | yyyy/mm/dd                        |            | 当初加入者資格取得日             |                         |          |
|                                                                                                |                |               | 加入者資格喪失日     | yyyy/mm/dd                        |            | 加入者資格喪失事由              | 2D:加入者資格喪失(退職)          |          |
|                                                                                                |                |               | 事業主返還テーブル    |                                   |            |                        |                         |          |
|                                                                                                |                |               | 制度移換金入金予定    |                                   |            |                        |                         |          |
|                                                                                                |                |               | 運用指図者資格取得日   |                                   |            |                        |                         |          |
|                                                                                                |                |               | 運用指図者資格喪失日   |                                   |            | 運用指図者資格喪失事日            | 3                       |          |
|                                                                                                |                |               | 障害認定日        |                                   |            |                        |                         |          |
|                                                                                                |                |               | 脱退日          |                                   |            |                        |                         |          |
|                                                                                                |                | 拠出につ          | いて(拠出状況)     |                                   |            |                        |                         |          |
|                                                                                                |                |               | 適用年月         | yyyy/mm                           |            | 拠出状況                   | 柳出終了                    |          |
|                                                                                                |                | 拠出につ          | いて(給与・ポイント)  |                                   |            | (                      | ⑤クリック                   |          |
|                                                                                                |                |               | 適用年月         | yyyy/mm                           |            | 加入者拠出限度種則              | 加入者                     |          |
|                                                                                                |                |               | 給与金額1        | 200,000 円                         |            | ポイント1                  | 000                     |          |
|                                                                                                |                |               |              | 入力は完了しましたか?                       |            |                        |                         |          |
|                                                                                                |                |               |              |                                   |            |                        |                         |          |
|                                                                                                |                |               |              |                                   | เสเง       |                        |                         | 戻る       |
|                                                                                                |                |               | Popu         | - ktの 2014 日本レコード。 キー パンパ・        | テルトローク株式会社 | All Birbto Beconned    |                         |          |

⑥表示内容を確認し、取消内容が正しければはいボタンをクリックします。

(取消内容に誤りがあった場合は、戻るをクリックすると、全画面に戻ります。)

| <b>派</b><br>日本レコード・キ                           | ービング                | 「ネットワー                                                      | ク株式会社     |      |              |      |                | ユーザー名:年金 太郎                             | 미/ブアウト         |  |  |
|------------------------------------------------|---------------------|-------------------------------------------------------------|-----------|------|--------------|------|----------------|-----------------------------------------|----------------|--|--|
| 加入者業務(取                                        | び消訂                 | 正)                                                          |           |      |              |      |                |                                         |                |  |  |
| <ul><li>運営管理機関情報 12</li><li>プラン情報 00</li></ul> | 2345678:<br>33450:ブ | 企業型運管<br>プラン1                                               | 株式会社      |      |              | 企業情報 | 12345678:企業型40 | 01株式会社                                  |                |  |  |
| <ul> <li>HOME</li> <li>▼事務受付業務</li> </ul>      |                     | 加入者                                                         | 業務(取消訂正   | E) 内 | ]容確認         |      |                |                                         |                |  |  |
| L企業選択                                          |                     | ・<br>入力され                                                   | た内容を確認してく | ださい。 |              |      |                |                                         | <u>よくあるご質問</u> |  |  |
| し加入者業務                                         |                     | ・本処理は加入者情報の取消や訂正を行う異例処理です。処理内容によっては掛金返戻される場合もありますのでご注意くたさい。 |           |      |              |      |                |                                         |                |  |  |
| L加人者業務(取)自訂.<br>L掛金業務                          | 正)                  | 取消訂正著                                                       | 事由        |      | 加入者資格喪失取消    |      |                |                                         |                |  |  |
| レデータファイル送信                                     |                     | 対象考悟                                                        | 与中国       |      |              |      |                |                                         |                |  |  |
| ▼事務照会業務                                        | -                   | 2.190-00 IF                                                 | 従業員番号     |      | ABCD#001     |      | 氏名力ナ(半角)       | ለ የ እ እ እ እ እ እ እ እ እ እ እ እ እ እ እ እ እ እ |                |  |  |
| レデータ送信状況照会                                     | 2                   |                                                             | 加入者番号     |      | 1234567891   |      | 氏名漢字           | 取訂 一郎                                   |                |  |  |
| レデータダウンロード                                     | H 25                |                                                             |           |      | 上記内容で送信しますか? |      |                |                                         |                |  |  |
| ▼管理業務                                          |                     |                                                             |           |      |              | はい   |                |                                         | 戻る             |  |  |
| ∟承認                                            |                     |                                                             |           |      | _            |      |                |                                         |                |  |  |
| ▼ガイド<br>LFAQ                                   | -                   |                                                             |           |      |              |      |                |                                         |                |  |  |
| L操作マニュアル                                       |                     |                                                             |           |      |              |      |                |                                         |                |  |  |
| ▼その他                                           | -                   |                                                             |           |      |              |      |                |                                         |                |  |  |
| Lユーザー情報変更                                      |                     |                                                             |           |      |              |      |                |                                         |                |  |  |
| - お問い合わせ先                                      | -                   |                                                             |           |      |              |      |                |                                         |                |  |  |
| ABC16aC38(17<br>050-1234-5678                  |                     |                                                             |           |      |              |      |                |                                         |                |  |  |
|                                                |                     |                                                             |           |      |              |      |                |                                         |                |  |  |

Copyright@ 2014日本レコード・キービング・ネットワーク株式会社 All Rights Reserved.

⑦決定を行うと、下記のような「送信完了」画面が表示されますので、内容を確認してください。

|                                  | ッグ・ネ・トワーク株式会社        |                    |                | ユーザー名             | :年金 |
|----------------------------------|----------------------|--------------------|----------------|-------------------|-----|
| 加入者業務(取消                         | 訂正)                  |                    |                |                   |     |
| 運営管理機関情報 1234567<br>プラン情報 003450 | 8:企業型運管株式会社<br>:プラン1 |                    | 企業情報 12345678  | :企業型401株式会社       |     |
| ✿ HOME ▼ 事務受付業務                  | 加入者業務(取消記            | 「正)送信完了            |                |                   |     |
| し企業選択                            | ・データの送信が完了しまし        | た。                 |                |                   |     |
| L加入者業務                           |                      |                    |                |                   |     |
| L加入者業務(取消訂正)                     | 受付番号                 | 企業                 | 取消訂正事由         | 3 ステータス           |     |
| ∟掛金業務                            | 123456789012         | 12345678:企業〇〇〇〇〇〇  | 加入者資格喪失取消      | 承認待ち              |     |
| レデータファイル送信                       | ※本処理は加入者情報の現         | 欧消や訂正を行う異例処理です。処理内 | 容によっては掛金返戻される場 | 易合もありますのでご注意ください。 |     |
| ▼事務照会業務                          | 义通常等理拟胆态受付终          | 如理素注意主要 网络阿理尔韦达 译教 | めへわチ结キトリの理由ロ粉報 | かかえ得合があります        |     |
| レデータ送信状況照会                       | また、受付状況は「取消訂         | 正送信状況照会」画面より確認すること | が可能です。         | いいでいる日かしのます。      |     |
| L取消訂正送信状況照会                      |                      |                    |                |                   |     |
| ビデータダウンロード                       |                      |                    |                |                   |     |
| ▼管理業務                            |                      |                    |                |                   |     |
| ∟承認                              |                      |                    |                |                   |     |
| <ul> <li>サガイド</li> </ul>         |                      |                    | 対象者選択に戻る       |                   |     |
| L FAQ                            |                      |                    |                |                   |     |
| L操作マニュアル                         |                      |                    |                |                   |     |
| ▼その他                             |                      |                    |                |                   |     |
| Lユーザー情報変更                        |                      |                    |                |                   |     |
| - お問い合わせ先 -                      |                      |                    |                |                   |     |
| ABC信託銀行                          |                      |                    |                |                   |     |
| 050-1234-5678                    |                      |                    |                |                   |     |

Copyright® 2014日本レコード・キービング・ネットワーク株式会社 AI Rights Reserved.

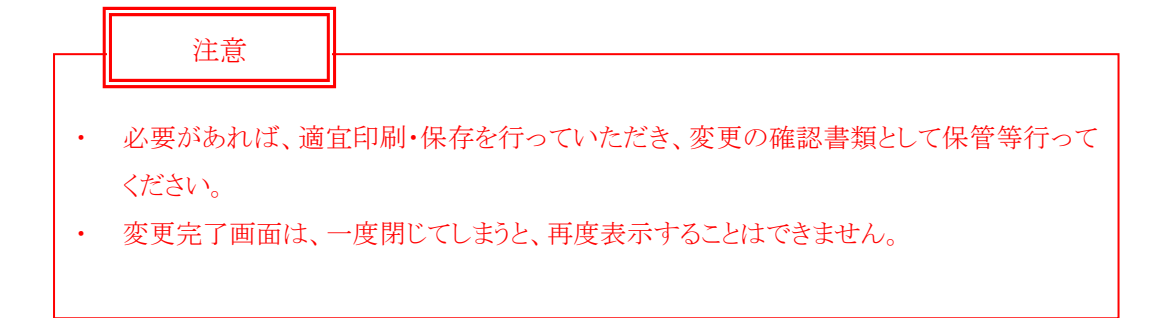

### 第Ⅵ章 2-4. 加入者掛金基礎情報更改取消

加入者掛金基礎情報の登録・変更処理を行った後、その処理を取消します。

加入者掛金基礎情報更改取消については、毎月の掛金をNRKで計算する方式を選択しており、マ ッチング拠出を導入している事業主のみ行うことができます。

### (1) 処理期限

加入者掛金基礎情報更改処理が誤って登録されていたことが判明次第、速やかに処理を行ってください。ただし、<u>拠出日間近に処理を行うと、その月の掛金に大きく影響を与える場合があります。処理を</u> 行う場合は、事前に必ず確定拠出年金管理部事務担当者まで連絡してください。

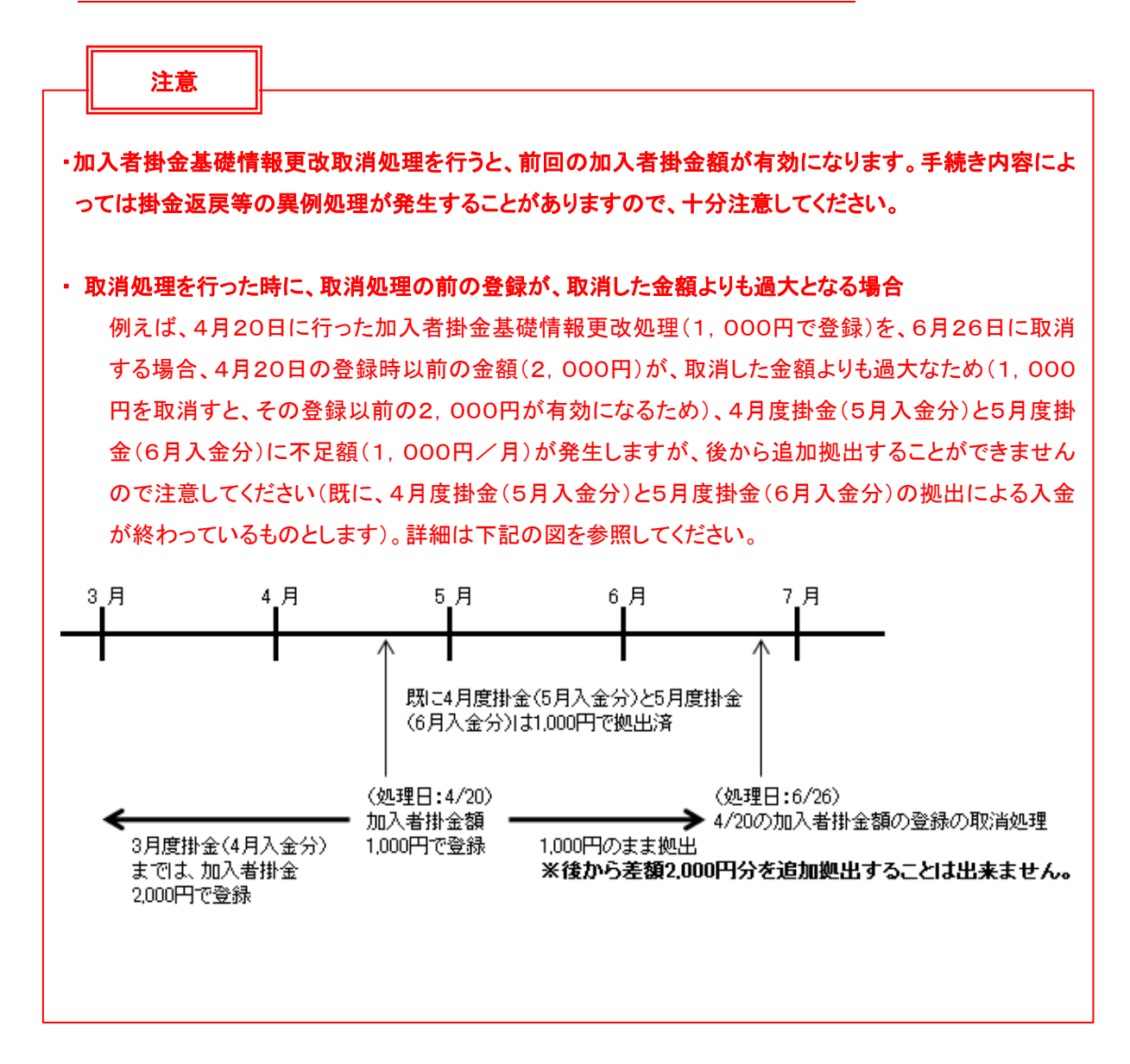

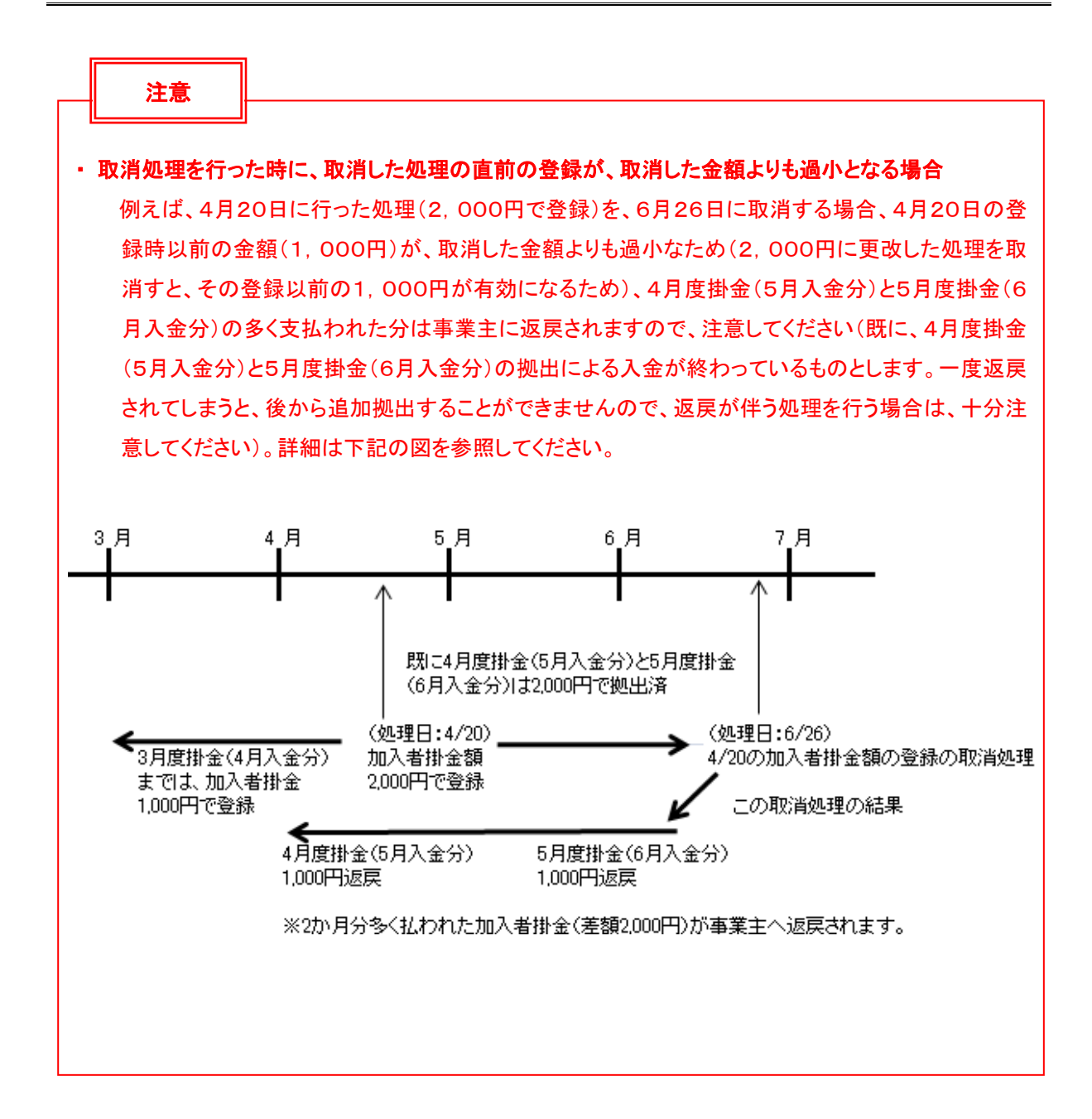

### (2)NRKWEB 事務システムでの手続きの流れ

①「加入者業務(取消訂正)」を選択します。

②検索条件を入力し、表示をクリックします。
 ③対象者を選択します。

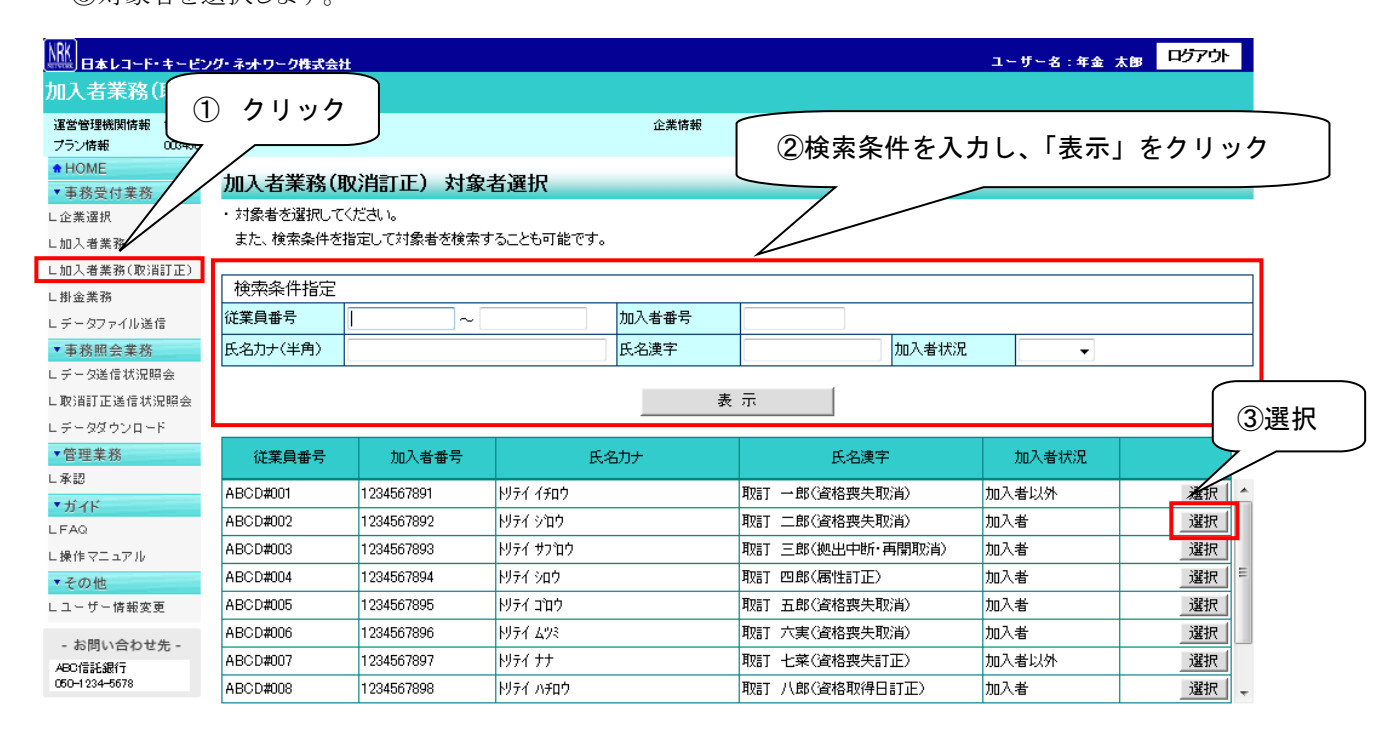

Ocpyright® 2014日本レコード・キーピング・ネットワーク株式会社 All Rights Reserved.

# ④「取消訂正事由」の▼をクリックし、「加入者掛金基礎情報更改取消」を選択します。

⑤はいをクリックします。

| ∭∃∎≢レコード・                               | キービン       | グ・ネットワーク   | 2株式会社                        |                                          |                |                      | ユーザー名:年金 太郎             | ወቻፖሳት    |
|-----------------------------------------|------------|------------|------------------------------|------------------------------------------|----------------|----------------------|-------------------------|----------|
| 加入者業務(                                  | 取消訂        | TE)        |                              |                                          |                |                      |                         |          |
| 運営管理機関情報                                | 12345678   | :企業型運管相    | 朱式会社                         | 企業                                       | 情報             | 12345678:企業型401株式会   | 社                       |          |
| プラン情報                                   | 003450 : 1 | プラン1       |                              |                                          |                |                      |                         |          |
| HOME                                    |            | 加入考试       | 業務(取消計正) 内                   | 1227 122 122 122 122 122 122 122 122 122 |                |                      |                         |          |
| ▼事務受付業務                                 |            | . HDCH HTC |                              | 、また 訂正する場合は訂正由応                          | ホスカレマ/ボ        | <b>a</b> 1 y         |                         | ト/ホス="毎門 |
| 山田主義進択                                  |            | ・太処理は      | 山外海市で増加していた。<br>加入者情報の取消や計正す | 。はよい、可止する場合は可止内石<br>特行う異例処理です。処理内容に上     | 「ては掛金返す        | cい。<br>見わる場合もありますので  | ご注意ください。                |          |
| 山加入:有关:79                               |            | 11/2-110   |                              |                                          | 5 (1013) 22/20 |                      |                         |          |
| レ加入有業例(取)自                              | (E) TC)    | 取消訂正事      | <b>〕</b> 由                   | 加入者掛金基礎情報更改取消                            | •              |                      |                         |          |
| ヒ 卸 車 乗 切<br>レ ニ ニ カフ っ イ 山 洋子          | (÷         |            |                              | カスエンの物面生可能                               |                |                      |                         |          |
| ► * * * * * * * * * * * * * * * * * * * |            | ご本人さき      | まについて                        | 加入者登録取消                                  | (4)            | 選択                   |                         |          |
| ・ 事務歴芸来初<br>L データ送信状況略                  | 3슈         |            | 氏名力ナ(半角)                     | 再雇用加入者資格得喪取消<br>  加入者給与ポイント更改取消          |                | וימבו                | 1 : 男                   |          |
| - 取得町正送信状?                              | 兄昭会        |            | 氏名漢字                         | 加入考现中中新·直閉取消                             |                | 生年月日                 | yyyy/mm/dd              |          |
| - 永沢島 生之にい.                             | F          |            | 郵便番号                         |                                          |                |                      |                         |          |
| ▼管理業務                                   |            |            | 住所力ナ(半角)                     | 加人者資格喪失訂止<br> 加入者資格取得日訂正                 | ליב101עוּלי    |                      |                         |          |
| 日本語                                     |            |            | 住所漢字                         | 東京都十代田区元の内T-2-31                         | 〒通りマンショ〕       | /401号                | 1                       |          |
| ▼ガイド                                    |            |            | 連絡先電話番号                      | 1234567 - 12345 - 12345                  |                | 連絡先FAX番号             | 1234567 - 12345 - 12345 |          |
| LFAQ                                    |            |            | 加人者番号                        | 1234567811                               |                | 基礎年金番号               | 9876543211              |          |
| L操作マニュアル                                |            | お勤めの       | 状況                           |                                          |                |                      |                         |          |
| ▼その他                                    |            |            | 所属企業                         | 22345671:企業〇〇〇〇〇〇                        |                |                      |                         |          |
| レユーザー情報変動                               | Ð          |            | 入社年月日                        | yyyy/mm/dd                               |                |                      |                         |          |
| - お朋い会わせ                                | <b>#</b> _ |            | 従業員番号                        | ABCD#011                                 |                | 所属部門コード              | AB - 02                 |          |
| ABC信託銀行                                 | JU -       |            | 職務区分                         | C1                                       |                |                      |                         |          |
| 050-1234-5678                           |            |            | 勤務先電話番号                      | 0123456 - 01234 - 01234                  |                | 勤務先FAX番号             | 0123456 - 01234 - 01234 |          |
|                                         |            | ご加入の       | 状況                           |                                          |                |                      |                         |          |
|                                         |            |            | 加入者状況                        | 未移換者                                     |                |                      |                         |          |
|                                         |            |            | 加入者資格取得日                     | yyyy/mm/dd                               |                | 当初加入者資格取得日           |                         |          |
|                                         |            |            | 加入者資格喪失日                     | yyyy/mm/dd                               |                | 加入者資格喪失事由            | 2D:加入者資格喪失(退職)          |          |
|                                         |            |            | 事業主返還テーブル                    |                                          |                |                      |                         |          |
|                                         |            |            | 制度移換金入金予定                    |                                          |                |                      |                         |          |
|                                         |            |            | 運用指図者資格取得日                   |                                          |                |                      | . [                     |          |
|                                         |            |            | 連用指図者資格喪失日                   |                                          |                | 連用指図者資格喪失事由          |                         |          |
|                                         |            |            | 障害認定日                        |                                          |                |                      |                         |          |
|                                         |            |            | 11776 E                      |                                          |                |                      |                         |          |
|                                         |            | 拠出につい      | いて(拠出状況)                     |                                          |                |                      |                         |          |
|                                         |            |            | 適用年月                         | yyyy/mm                                  |                | 拠出状況                 |                         |          |
|                                         |            | 拠出につ       | いて(給与・ポイント)                  |                                          |                | (!                   | 5)クリック                  |          |
|                                         |            |            | 適用年月                         | yyyy/mm                                  |                | 加入者拠出限度種別            | 加入者                     |          |
|                                         |            |            | 給与金額1                        | 200,000 円                                |                | ポイント1                | 000                     |          |
|                                         |            |            |                              | 入力は完了しましたか?                              |                |                      |                         |          |
|                                         |            |            |                              |                                          |                |                      |                         |          |
|                                         |            |            |                              |                                          | はい             |                      |                         | 戻る       |
|                                         |            |            | 8                            |                                          |                | All Direkto Deserved |                         |          |

⑥表示内容を確認し、取消内容が正しければはいボタンをクリックします。

(取消内容に誤りがあった場合は、戻るをクリックすると、全画面に戻ります。)

|                                           | ヴ・ネットワー                  | ク株式会社          |                |           |                  | ユーザー名:年金 太郎 | 며グアウト          |
|-------------------------------------------|--------------------------|----------------|----------------|-----------|------------------|-------------|----------------|
| 加入者業務(取消語                                 | Ţ正)                      |                |                |           |                  |             |                |
| 運営管理機関情報 12345678<br>プラン情報 003450:        | 3:企業型運管<br>プラン1          | 株式会社           |                | 企業情報      | 12345678:企業型4014 | 株式会社        |                |
| <ul> <li>HOME</li> <li>▼事務受付業務</li> </ul> | 加入者                      | 業務(取消訂正) 内     | 內容確認           |           |                  |             |                |
| L企業選択                                     | <ul> <li>入力され</li> </ul> | いた内容を確認してください。 |                | - 1       |                  |             | <u>よくあるご質問</u> |
| し加入者業務                                    | ・本処理に                    | ま加入者 情報の取消や計正で | を行う異例処理です。処理内容 | こよっては掛金返り | えされる場合ものりまう      | すのでこ注意くたさい。 |                |
| レ加入増業務(取)自訂正)<br>し掛金業務                    | 取消訂正言                    | 事由             | 加入者資格喪失取消      |           |                  |             |                |
| レデータファイル送信                                | 対象考悟                     | 青幸局            |                |           |                  |             |                |
| ▼事務照会業務                                   |                          | 従業員番号          | ABCD#001       |           | 氏名力ナ(半角)         | ዞ/ታና ና£ባሳ   |                |
| レチータ送信状況照会                                |                          | 加入者番号          | 1234567891     |           | 氏名漢字             | 耳双言丁 → 息B   |                |
| レデータダウンロード                                |                          |                | 上記内容で送信しますか?   |           |                  |             |                |
| ▼管理業務                                     |                          |                |                | はい        |                  | ⑥クリック       | 戻る             |
| 上承認                                       |                          |                | _              |           |                  |             |                |
| ▼カイト<br>LFAQ                              |                          |                |                |           |                  |             |                |
| L操作マニュアル                                  |                          |                |                |           |                  |             |                |
| ▼その他                                      |                          |                |                |           |                  |             |                |
| レユーザー情報変更                                 |                          |                |                |           |                  |             |                |
| - お問い合わせ先 -<br>ABC信託銀行<br>060-1234-5678   |                          |                |                |           |                  |             |                |
|                                           |                          |                |                |           |                  |             |                |

Copyright® 2014日本レコード・キーピング・ネットワーク株式会社 All Rights Reserved.

⑦決定を行うと、下記のような「送信完了」画面が表示されますので、内容を確認してください。

|                          | ービング・ネットワーク株式会社              |                                            |                            | ユーザー名         | :年金 太郎 | F |
|--------------------------|------------------------------|--------------------------------------------|----------------------------|---------------|--------|---|
| 加入者業務(取                  | 消訂正)                         |                                            |                            |               |        |   |
| 運営管理機関情報 12:             | 345678:企業型運管株式会社             |                                            | 企業情報 12345678:企業型          | 401株式会社       |        |   |
| フラン情報 000                | 3450:フラン1                    |                                            |                            |               |        |   |
| ■ HOME<br>■ 事務受付業務       | 加入者業務(取消記                    | 「正)送信完了                                    |                            |               |        |   |
| L企業選択                    | ・データの送信が完了しまし                | た。                                         |                            |               |        |   |
| 」加入者業務                   |                              |                                            |                            |               |        |   |
| 」加入者業務(取消訂]              | E) 受付番号                      | 企業                                         | 取消訂正事由                     | ステータス         |        |   |
| _掛金業務                    | 123456789012                 | 12345678:企業〇〇〇〇〇〇                          | 加入者資格喪失取消                  | 承認待ち          | ]      |   |
| _ データファイル送信              | ※本処理は加入者情報の現                 | 欧消や訂正を行う異例処理です。処理内容                        | によっては掛金返戻される場合もあ           | りますのでご注意ください。 |        |   |
| ▼事務照会業務                  |                              |                                            |                            |               |        |   |
| データ送信状況照会                | ※理呂官埋機関で受付後、<br>また、受付状況は「取消計 | 処理を行います。異例処理のため、週常の<br>正送信状況照会」画面より確認することが | )お于続きより処理に日剱かかかる」<br>可能です。 | 防合ルのります。      |        |   |
| 取消訂正送信状況照                | 순                            |                                            |                            |               |        |   |
| ニデータダウンロード               |                              |                                            |                            |               |        |   |
| ▼管理業務                    |                              |                                            |                            |               |        |   |
| _承認                      |                              |                                            |                            |               |        |   |
| ▼ガイド                     |                              |                                            | 対象者選択に戻る                   |               |        |   |
| FAQ                      |                              |                                            |                            |               |        |   |
| - 操作マニュアル                |                              |                                            |                            |               |        |   |
| ▼その他                     |                              |                                            |                            |               |        |   |
| - ユーワー 倚報変更              |                              |                                            |                            |               |        |   |
| - お問い合わせ先・               |                              |                                            |                            |               |        |   |
| ABC信託銀行<br>050-1234-5678 |                              |                                            |                            |               |        |   |
|                          |                              |                                            |                            |               |        |   |

Copyright® 2014日本レコード・キービング・ネットワーク株式会社 All Rights Reserved.

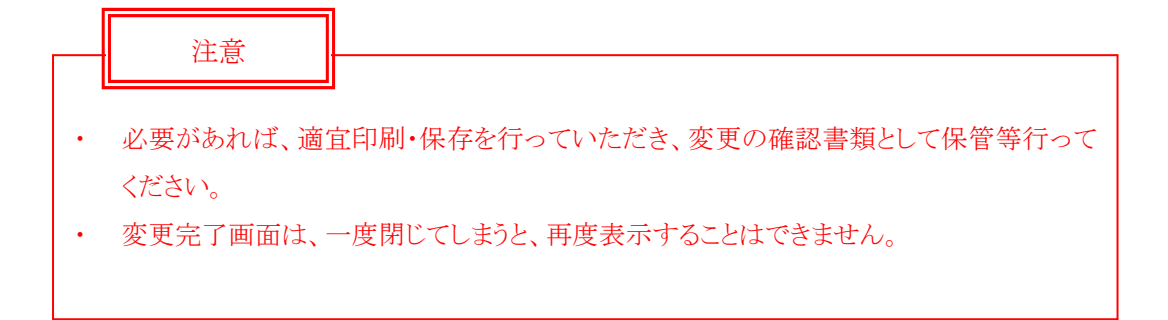

### 第Ⅵ章 2-5. 拠出中断再開取消

拠出中断や拠出再開処理を行った後、その処理を取消します。

本処理は、直近の再開処理又は中断処理を取消することになります。「拠出再開」を取消すると、「拠出中断」の状態へ戻り、「拠出中断」を取消すると、「拠出中」の状態へ戻ります。

(1)処理期限

拠出中断再開処理が誤って登録されていたことが判明次第、速やかに処理を行ってください。 ただし、<u>拠出日間近に取消処理を行うと、その月の掛金に大きく影響を与える場合があります。</u> 拠出中断再開取消を行う場合は、事前に必ず確定拠出年金管理部事務担当者まで連絡してくださ い。

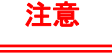

### 拠出再開処理を取消した場合

例えば、2008年3月度掛金(4月入金分)~2008年4月度掛金(5月入金分)の2ヶ月分の拠出 を中断しており、2008年5月度掛金(6月入金分)から再開したとします(既に、2008年5月度掛 金(6月入金分)までの入金が終わっているものとします)。その再開処理を2008年6月26日に 取消した場合、中断者に戻りますので、取消する前の再開処理によって拠出された2008年5月 度掛金(6月入金分)は、**拠出対象ではないと判定され、事業主へ返戻**されます。十分注意してく ださい。詳細は下記の図を確認してください。

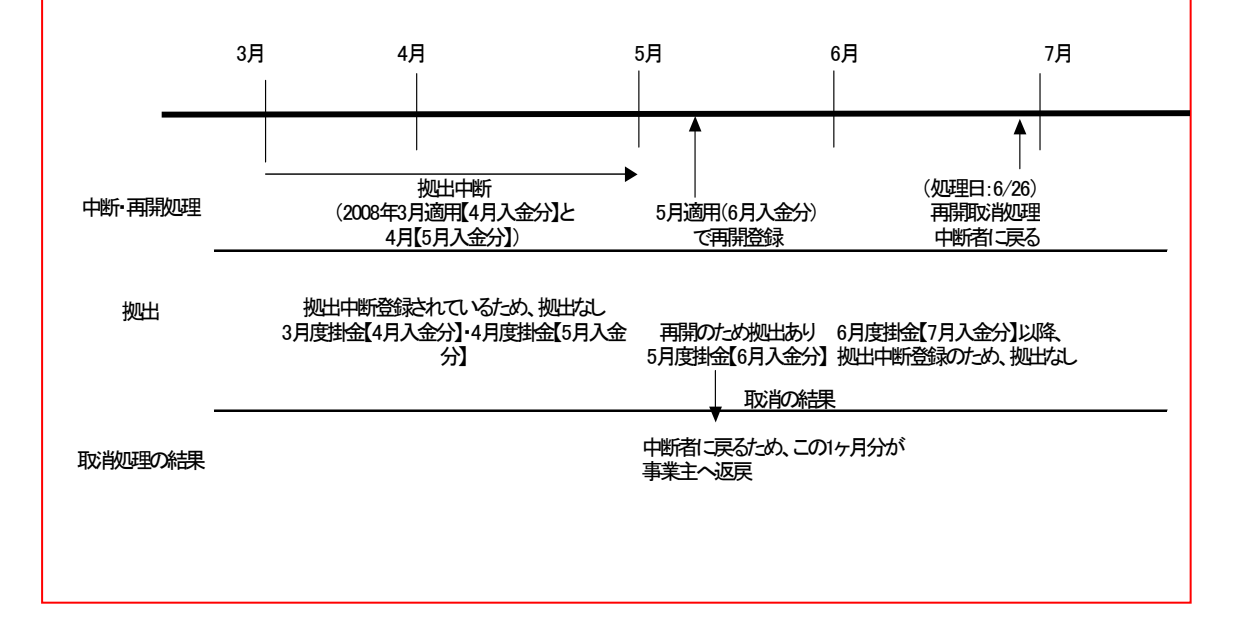

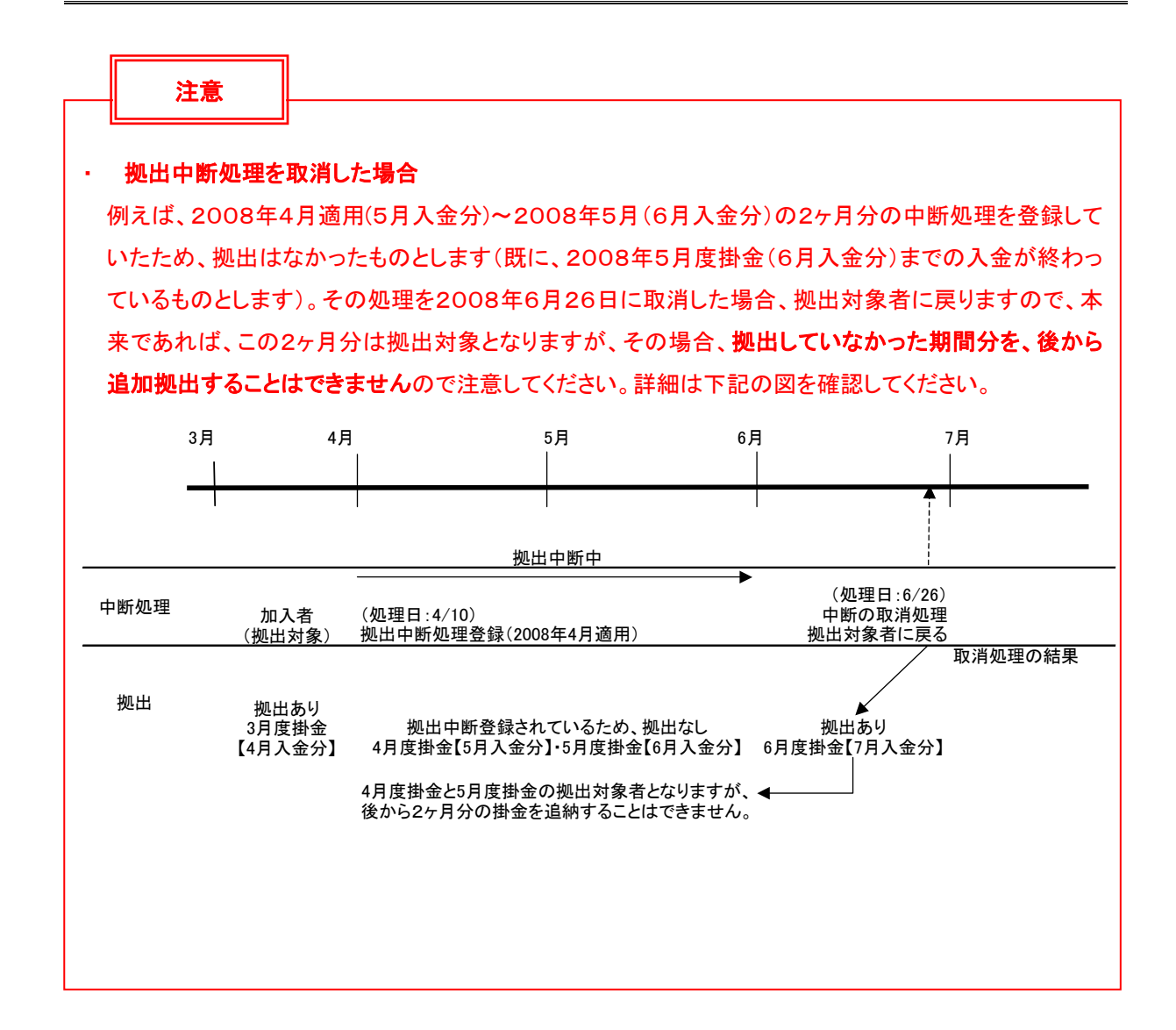

### (2)NRKWEB事務システムでの手続きの流れ

①「加入者業務(取消訂正)」を選択します。

②検索条件を入力し、表示をクリックします。

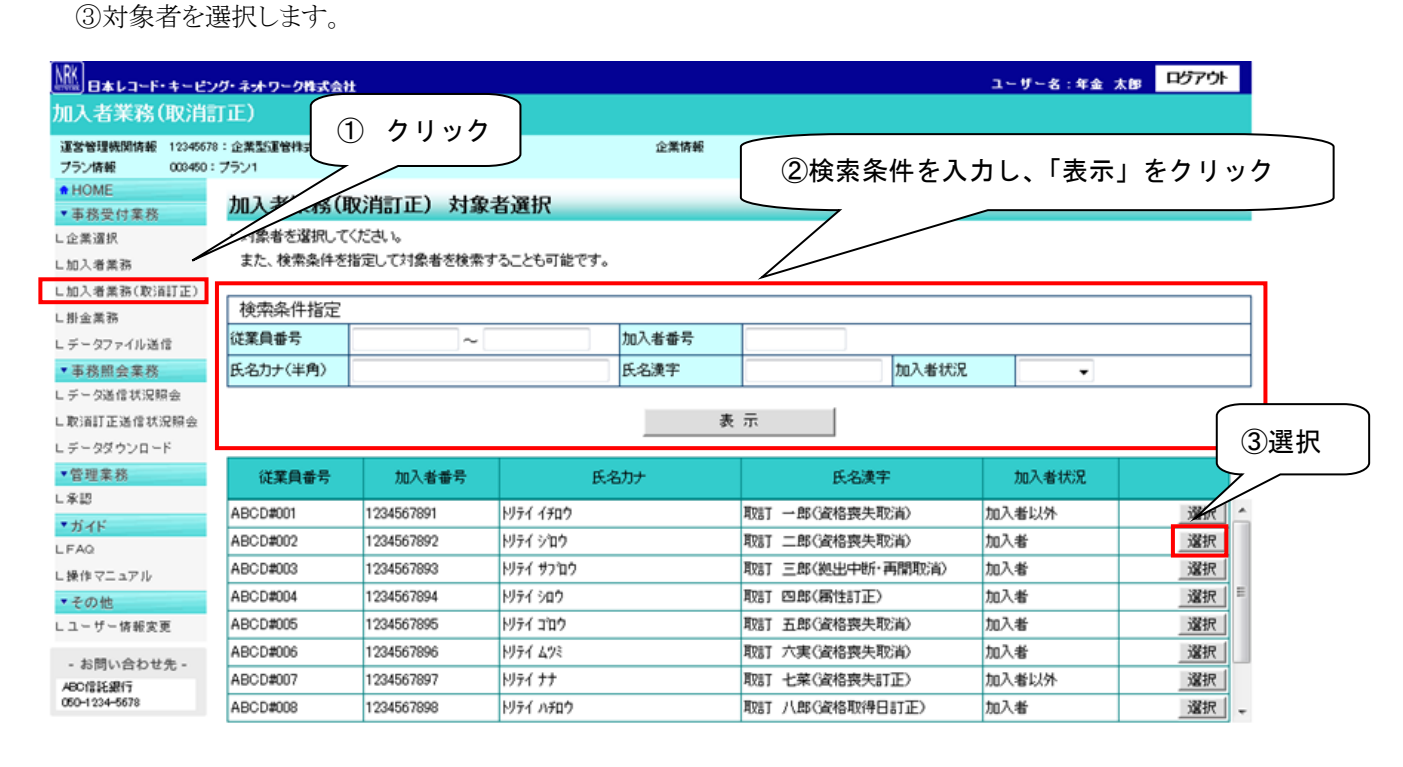

Copyright® 2014日本レコード・キービング・ネットワーク株式会社 AI Rights Reserved.

④「取消訂正事由」の▼をクリックし、「加入者拠出中断・再開取消」を選択します。⑤はいをクリックします。

ユーザー名:年金 大峰 ログアウト 日本レコード・キーピング・ネットワーク株式会社 加入者業務(取消訂正) 運営管理機関情報 12345878:企業型運管株式会社 全衆情報 12345878:全景型401株式会社 ブラン情報 003450 : プラン1 + HOME 加入者業務(取消訂正)内容入力 事務受付業務 取消、訂正する事由を選択してください。また、訂正する場合は訂正内容を入力してください。 よくあるご質問 し企業選択 ・本処理は加入者情報の取消や訂正を行う異例処理です。処理内容によっては掛金返戻される場合もありますのでご注意ください。 し加入者業務 し加入者業務(取賞訂正) 取消訂正事由 加入者规出中断,再開取消 L掛金業務 ④選択 加入者資格喪失取消 加入者登録取消 再雇用加入者資格得喪取消 加入者給与ポイル軍改取消 レデータファイル送信 ご本人さまについて ▼事務照会業務 氏名カナ(半角) 性別 1:男 レデータ送信状況照会 氏名漢字 生年月日 vvvv/mm/dd 10 L取消訂正送信状況際会 加入者掛金塗蟲病報更加入者属性訂正 加入者属性訂正 加入者資格喪失訂正 郵便番号 レデータダウンロード 住所力ナ(半角) 7401 ጋ`ን ▼管理業務 加入者資格取得日訂正 東京都干代田区丸の内1-2-31年週リマンション401号 住所漢字 ∟承認 1234567 - 12345 - 12345 1234567 - 12345 - 12345 連絡先電話番号 連絡先FAX番号 ▼ガイド 加入者番号 1234567811 基礎年金番号 9876543211 L FAQ お勤めの状況 日課作マニュアル 所属企業 22345671 :企業〇〇〇〇〇〇 ▼その他 入社年月日 レユーザー情報変更 vvvv/mm/dd 従業員番号 ABCD#011 所属部門コード AB - 02 - お問い合わせ先 -職務区分 C1 ABC信託银行 050-1234-5878 勤務先電話番号 01 23456 - 01 234 - 01 234 勤務先FAX番号 01 23456 - 01 234 - 01 234 ご加入の状況 加入者状況 加入者 加入者资格取得日 当初加入者资格取得日 vvvv/mm/dd vvvv/mm/dd 加入者资格喪失日 加入者资格赛失事由 事業主返還テーブル 制度移换金入金子定 運用指図者資格取得日 運用指図者資格喪失日 運用指図者资格喪失事由 障害認定日 脱退日 処出について(拠出状況) 適用年月 ₩₩ 拠出状況 拠出中 拠出について(給与・ポイント) ⑤クリック 適用年月 vvvv/**m**m 加入者拠出限度種別 加入者 給与金額1 ポイント1 100,00000 ο円 入力は完了しましたか? はい 戻る NgN00 2014 日本レコード・キーピング・ネットワーク株式会社 All Rights P

⑥表示内容を確認し、取消内容が正しければはいボタンをクリックします。

(取消内容に誤りがあった場合は、戻るをクリックすると、全画面に戻ります。)

|                                           | パラ・ネットワー                                                    | ク株式会社         |              |        |                   | ユーザー名:年金 太郎 | ログアウト          |  |  |
|-------------------------------------------|-------------------------------------------------------------|---------------|--------------|--------|-------------------|-------------|----------------|--|--|
| 加入者業務(取消調                                 | 訂正)                                                         |               |              |        |                   |             |                |  |  |
| 運営管理機関情報 1234567<br>ブラン情報 003450:         | 8:企業型運管<br>: ブラン1                                           | 株式会社          |              | 企業情報   | 12345678:企業型401株式 | 会社          |                |  |  |
| <ul> <li>HOME</li> <li>▼事務受付業務</li> </ul> | 加入者                                                         | 業務(取消訂正)      | 内容確認         |        |                   |             |                |  |  |
| L企業選択                                     | <ul> <li>入力され</li> </ul>                                    | にた内容を確認してください | •            |        |                   |             | <u>よくあるご質問</u> |  |  |
| L加入者業務                                    | ・本処理は加入者情報の取消や訂正を行う異例処理です。処理内容によっては掛金返戻される場合もありますのでご注意ください。 |               |              |        |                   |             |                |  |  |
| L加入者業務(取消訂正)<br>L掛金業務                     | 取消訂正報                                                       | 事由            | 加入者拠出中断·再開取消 |        |                   |             |                |  |  |
| - データファイル送信                               | 対象考悟                                                        | 青幸昭           |              |        |                   |             |                |  |  |
| ▼事務照会業務                                   | × 1990-011                                                  | 従業員番号         | ABCD#003     |        | 氏名力ナ(半角)          | ዞ/テイ サブロウ   |                |  |  |
| レデータ送信状況照会                                |                                                             | 加入者番号         | 1234567893   |        | 氏名漢字              | 取計 三郎       |                |  |  |
| ロ取り目記 正迭18 (A) 沈照安<br>ロデータダウンロード          | 取消訂正                                                        | E内容           |              |        |                   |             |                |  |  |
| ▼管理業務                                     |                                                             | 適用年月          | yyyy/mm      |        |                   |             |                |  |  |
| ∟承認                                       |                                                             |               | 上記内容で送信しますか? |        |                   |             |                |  |  |
| ▼ガイド                                      |                                                             |               |              | 14.15  |                   |             | 声る             |  |  |
| ∟操作マニュアル                                  |                                                             |               | -            | 16. 17 |                   |             |                |  |  |
| ▼その他                                      |                                                             |               |              |        |                   |             |                |  |  |
| Lユーザー情報変更                                 |                                                             |               |              |        |                   |             |                |  |  |
| - お問い合わせ先 -<br>ABC信託銀行<br>050-1234-5578   |                                                             |               |              |        |                   |             |                |  |  |
|                                           |                                                             |               |              |        |                   |             |                |  |  |

Copyright® 2014日本レコード・キービング・ネットワーク株式会社 All Rights Reserved.

⑦決定を行うと、下記のような「送信完了」画面が表示されますので、内容を確認してください。

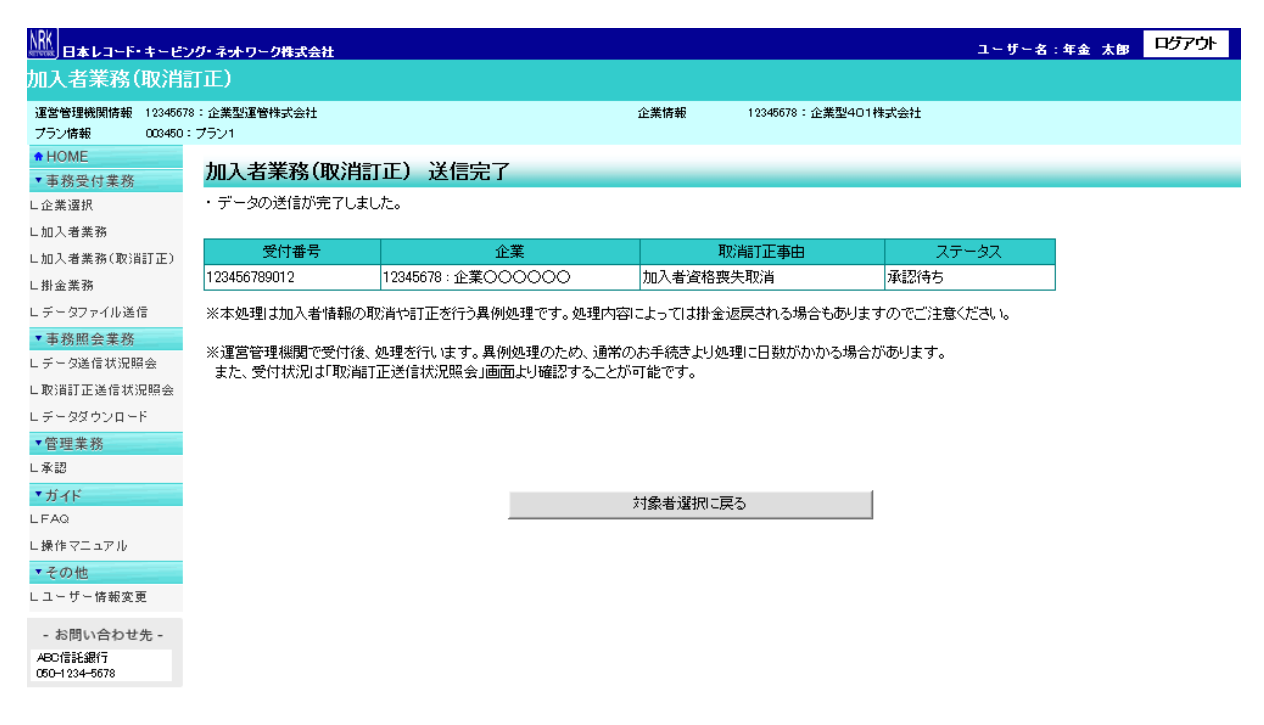

Copyright® 2014日本レコード・キービング・ネットワーク株式会社 All Flights Reserved.

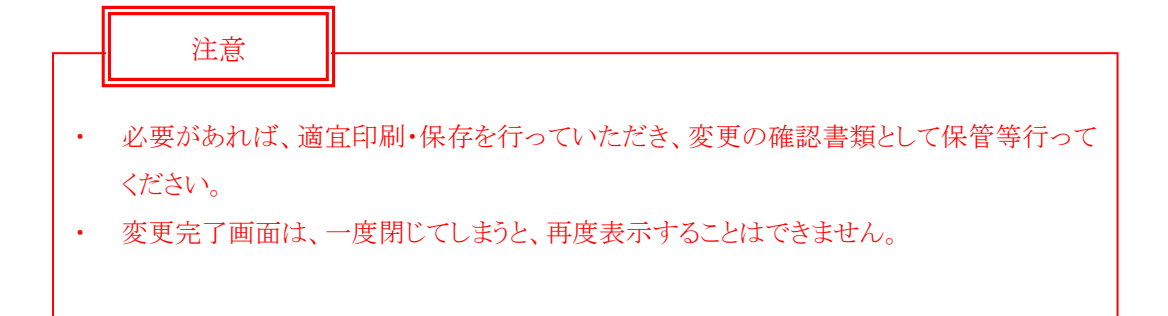

### 第Ⅵ章 2-6. 加入者資格取得日訂正

加入登録時に登録した「加入者資格取得日」について訂正処理を行います。 加入者資格取得日は、大変重要な項目のため、処理を行う場合は十分注意してください。

### (1)処理期限

加入者資格取得日が誤って登録されていたことが判明次第、速やかに処理を行ってください。 ただし、<u>拠出日間近に処理を行うと、その月の掛金に大きく影響を与える場合があります。処理を行う</u> 場合は、事前に必ず確定拠出年金管理部事務担当者まで相談してください。

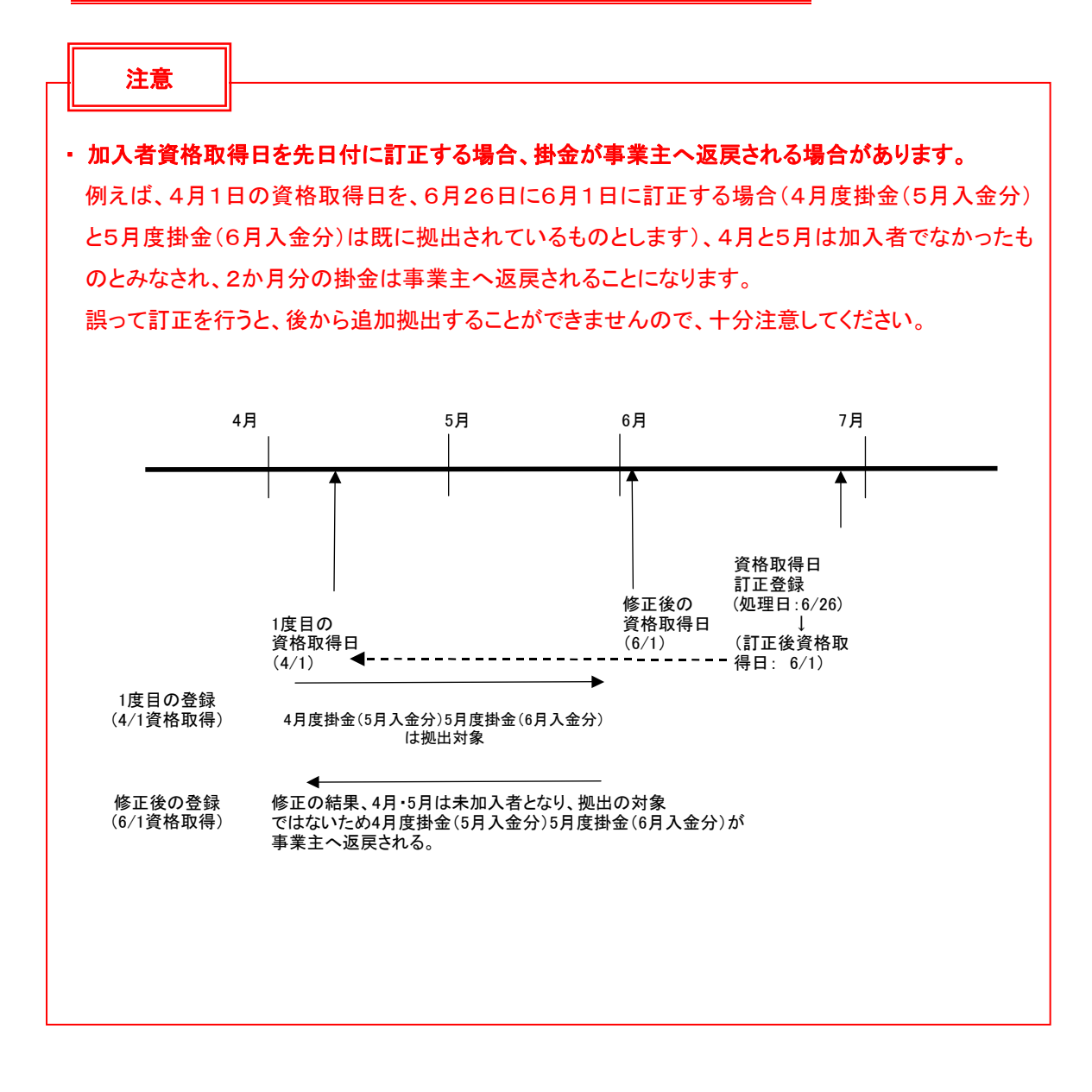

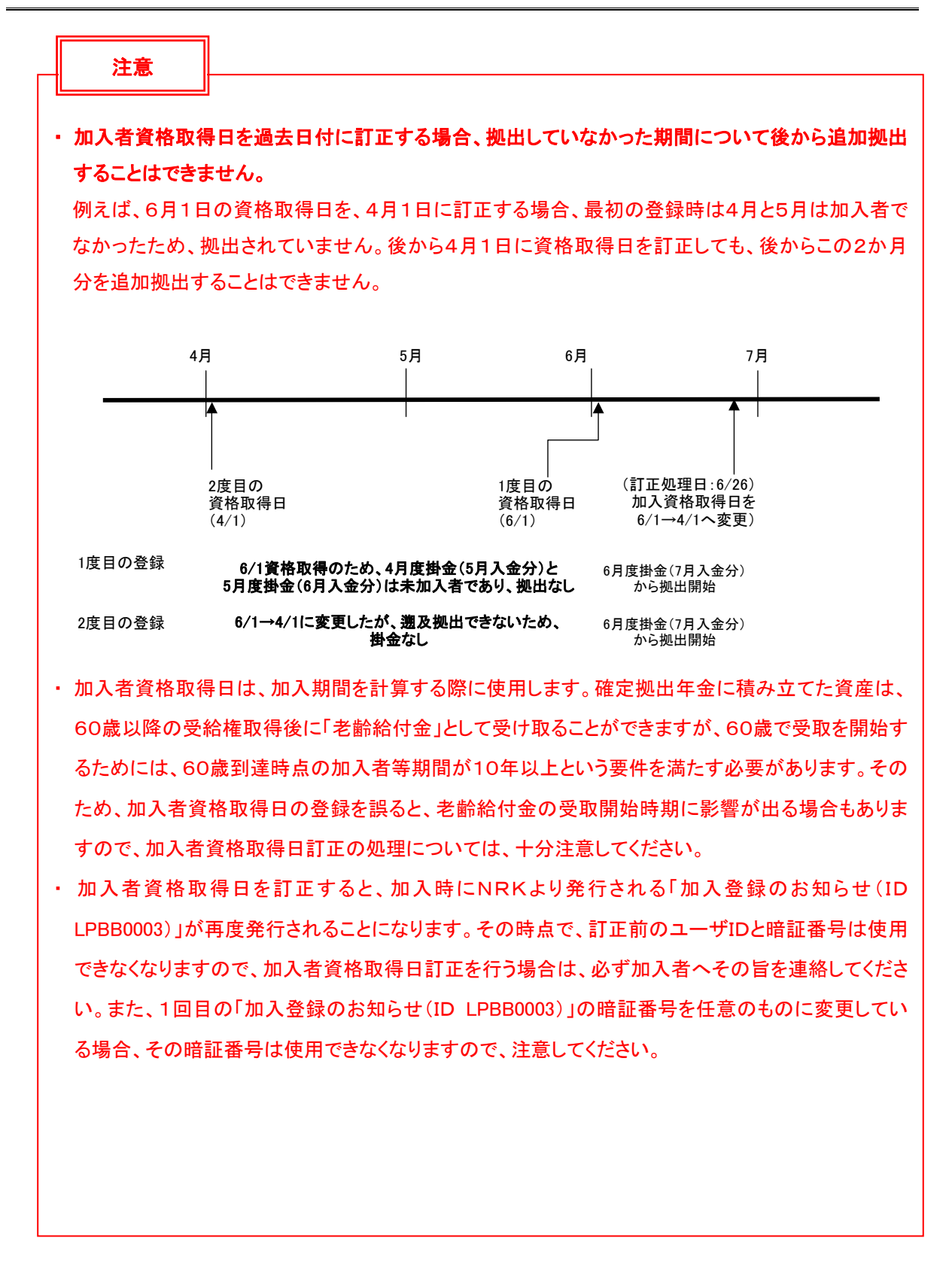

### (2) NRKWEB事務システムでの手続きの流れ

①「加入者業務(取消訂正)」を選択します。
 ②検索条件を入力し、表示をクリックします。
 ③対象者を選択します。

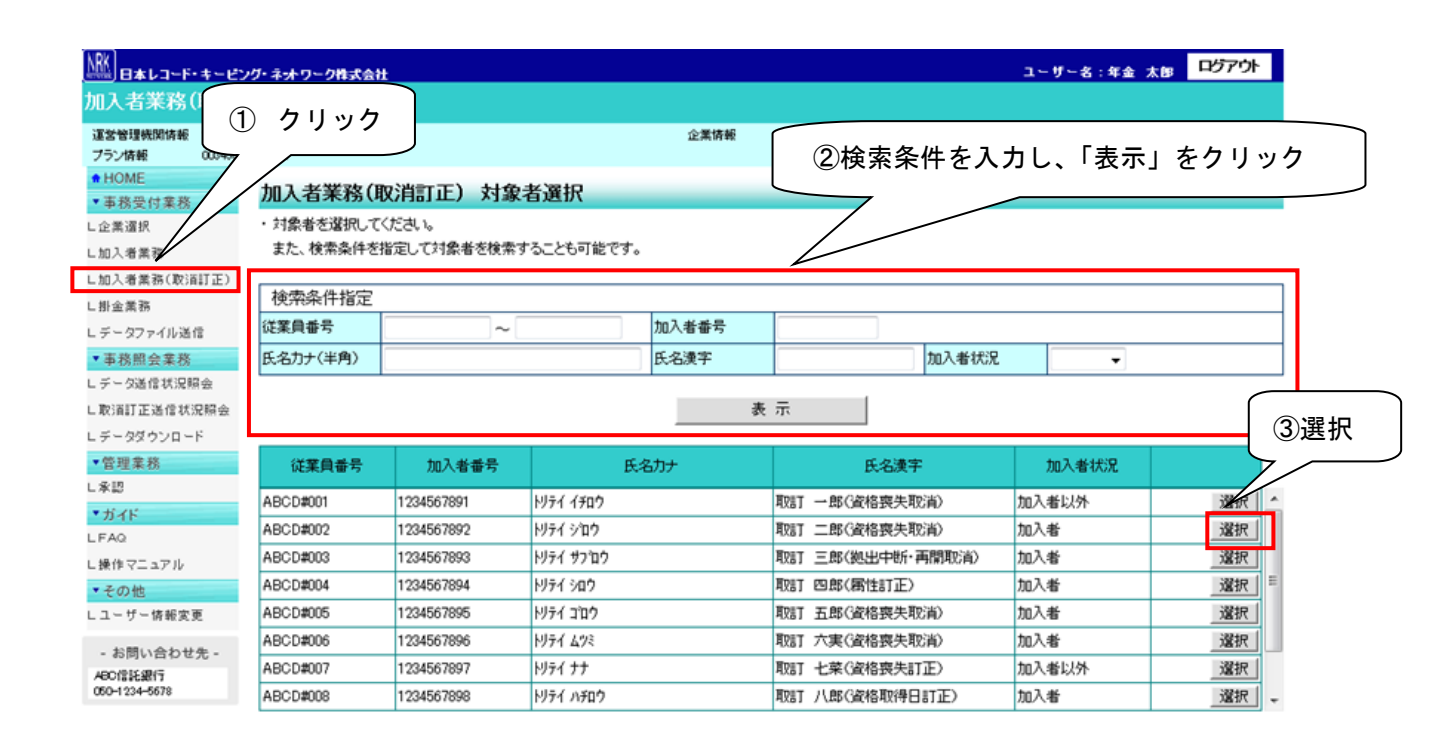

Ocpuright® 2014日本レコード・キーピング・ネットワーク株式会社 All Rights Reserved.

④「取消訂正事由」の▼をクリックし、「加入者資格取得日訂正」を選択します。⑤はいをクリックします。

ユーザー名:年金 太単 ログアウト ■ 日本レコード・キーピング・ネットワーク集ま会社 加入者業務(取消訂正) 這言管理機關情報 12345878:全集型運管株式会社 全衆情報 12345878:全景型401株式会社 プラン情報 003450 : ブラン1 + HOME 加入者業務(取消訂正)内容入力 事務受付業務 -・ 取消、訂正する事由を選択してください。また、訂正する場合は訂正内容を入力してください。 よくあるご質問 し企業選択 本処理は加入者情報の取消や訂正を行う異例処理です。処理内容によっては掛金返戻される場合もありますのでご注意ください。 し加入者業務 し加入者業務(取消訂正) 取消訂正事由 加入者资格取得日訂正 -L掛金業務 レデータファイル送信 加入者资格喪失取消 加入者登録取消 ご本人さまについて 加入者登録取消 再雇用加入者资格得表取消 加入者省告示个小更改取消 加入者损出中断再開取消 加入者损金基础情報更改取消 加入者保住訂正 加入考虑检查半訂正 ④選択 ▼事務照会業務 氏名カナ(半角) 1:男 レデータ送信状記照会 氏名漢字 生年月日 vvvv/mm/dd し取道訂正送信状況換会 郵便番号 レデータダウンロード 7101ゴウ ブマンション401号 住所力ナ(半角) 加入者資格取得日。 ▼管理業務 住所漢字 ∟承認 1234567 - 12345 - 12345 連絡先電話番号 1234567 - 12345 - 12345 連絡先FAX番号 ▼ガイド 加入者番号 1234567811 基礎年金番号 9876543211 L FAQ お勤めの状況 日課作マニュアル 所属企業 22345671 :企業〇〇〇〇〇〇 ▼その他 入社年月日 レユーザー情報変更 yyyy/mm/dd 所属部門コード AB - 02 従業員番号 ABCD#011 - お問い合わせ先 -職務区分 C1 ABC信託通行 050-1234-5878 勤務先電話番号 01 23456 - 01 234 - 01 234 勤務先FAX番号 01 23456 - 01 234 - 01 234 ご加入の状況 加入者状況 加入者 加入者资格取得日 vv vvmmdd (vvvvmmdd) 当初加入者资格取得日 vvvv/mm/dd 加入者资格赛失日 加入者姿格事失事中 事業主返還テーブル 制度移换金入金子定 運用指図者資格取得日 運用指図者資格喪失亊由 運用指図者資格喪失日 障害認定日 脱退日 拠出について(拠出状況) **通用**年月 vvvv/mm 拠出状況 拠出中 処出について(給与・ポイント) ⑤クリック 加入者拠出限度種別 適用年月 vvvv/mm しま 給与金額1 0円 *ポイ*ント1 100,000.00 入力は完了しましたか? はい 戻る 00 2014 日本レコード・キー 端式会社 All Flights I

⑥表示内容を確認し、訂正内容が正しければはいボタンをクリックします。

(訂正内容に誤りがあった場合は、戻るをクリックすると、全画面に戻ります。)

| ∭∃≢↓⊐∽ド・≠∽ビン                              | ング・ネットワーク           | ク株式会社                        |                        |           |                    | ユーザー名:年金 太郎         | ログアウト          |
|-------------------------------------------|---------------------|------------------------------|------------------------|-----------|--------------------|---------------------|----------------|
| 加入者業務(取消語                                 | 訂正)                 |                              |                        |           |                    |                     |                |
| 運営管理機関情報 1234567<br>プラン情報 003450:         | 18:企業型運管柱<br>: プラン1 | 株式会社                         |                        | 企業情報      | 12345678:企業型401株式会 | ŧŧ±                 |                |
| <ul> <li>HOME</li> <li>▼事務受付業務</li> </ul> | 加入者                 | 業務(取消訂正)                     | 内容確認                   |           |                    |                     |                |
| L企業選択<br>L加入者業務                           | ・入力され;<br>・本処理は     | た内容を確認してください<br>「加入者情報の取消や訂」 | )。<br>正を行う異例処理です。処理内容  | 別こよっては掛金返 | 戻される場合もありますので      | ご注意ください。            | <u>よくあるご質問</u> |
| レ加入者業務(取消訂正)<br>レ掛金業務                     | 取消訂正導               | ■由                           | 加入者資格取得日訂正             |           |                    |                     |                |
| レデータファイル送信                                | 対象者情                | 禄反                           |                        |           |                    |                     |                |
| ▼ 事務照会業務<br>L データ送信状況照会                   |                     | 従業員番号<br>加入者番号               | ABCD#008<br>1234567898 |           | 氏名力ナ(半角)<br>氏名漢字   | トリテイ ハチロウ<br>取計 1人郎 |                |
| レ取消訂正送信状況照会<br>レデータダウンロード                 | 取消訂正                | 内容                           |                        |           |                    |                     |                |
| ▼管理業務                                     |                     | 加入者資格取得日                     | yyyy/mm/dd             |           |                    |                     |                |
| L承認<br>▼ガイド<br>LFAQ                       |                     |                              | 上記内容で送信しますか?           | lt い      |                    |                     | 戻る             |
| L操作マニュアル<br>▼その他                          |                     |                              |                        |           | <b></b> 1          | <u>⑥クリック</u>        |                |
| - お問い合わせ先 -<br>ABC信託銀行<br>050-1234-5678   |                     |                              |                        |           |                    |                     |                |

- Copyright® 2014日本レコード・キービング・ネットワーク株式会社 All Rights Reserved.

⑦決定を行うと、下記のような「送信完了」画面が表示されますので、内容を確認してください。

|                                                 | ング・ネットワーク株式会社                |                                           |                               | ユーザー名:年金      | 太郎 |
|-------------------------------------------------|------------------------------|-------------------------------------------|-------------------------------|---------------|----|
| 加入者業務(取消                                        | 訂正)                          |                                           |                               |               |    |
| 運営管理機関情報 123456<br>ゴニンはまた                       | 78:企業型運管株式会社                 |                                           | 企業情報 12345678:企業型             | 401株式会社       |    |
| プラン府報 0003460<br>✿ HOME                         | - /7/1                       |                                           |                               |               |    |
| 事務受付業務                                          | 加入者業務(取消調                    | 打正)送信完了                                   |                               |               |    |
| 企業選択                                            | ・データの送信が完了しま                 | した。                                       |                               |               |    |
| _ 加入者業務                                         |                              |                                           |                               |               |    |
| -加入者業務(取消訂正)                                    | 受付番号                         | 企業                                        | 取消訂正事由                        | ステータス         |    |
| 掛金業務                                            | 123456789012                 | 12345678:企業〇〇〇〇〇〇                         | 加入者資格喪失取消                     | 承認待ち          |    |
| データファイル送信                                       | ※本処理は加入者情報の〕                 | 取消や訂正を行う異例処理です。処理内                        | 内容によっては掛金返戻される場合もあ            | りますのでご注意ください。 |    |
| 事務照会業務                                          |                              |                                           |                               |               |    |
| データ送信状況照会                                       | ※理名管理機関で受付後、<br>また、受付状況は「取消調 | ・処理を行います。異例処理のため、通<br>T正送信状況昭会「画面上「確認すること | 常のお手続きより処理に日数かかかる:<br>とが可能です。 | 場合かめります。      |    |
| 取消訂正送信状況照会                                      | orectoer romano-mana         |                                           |                               |               |    |
| データダウンロード                                       |                              |                                           |                               |               |    |
| 管理業務                                            |                              |                                           |                               |               |    |
| 承認                                              |                              |                                           |                               |               |    |
| * ガイド                                           |                              |                                           |                               |               |    |
| FAQ                                             |                              |                                           | 対象者選択に戻る                      |               |    |
|                                                 |                              |                                           | 対象者選択に戻る                      |               |    |
| . 操作マニュアル                                       |                              |                                           | 対象者選択に戻る                      |               |    |
| 操作マニュアル<br>• その他                                |                              |                                           | 対象者選択に戻る                      |               |    |
| 操作マニュアル<br><b>・その他</b><br>ユーザー情報変更              |                              |                                           | 対象者違択に戻る                      |               |    |
| - 操作マニュアル<br>▼ その他<br>- ユーザー情報変更<br>- お問い合わせ先 - |                              |                                           | 対象者違択に戻る                      |               |    |

Copyright® 2014日本レコード・キービング・ネットワーク株式会社 All Fights Reserved.

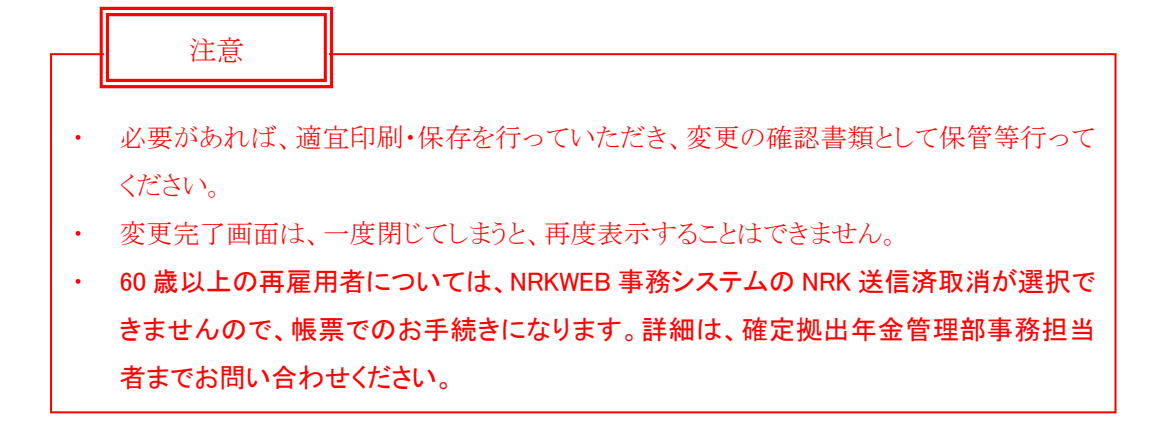

# 第Ⅵ章 2−7. 属性訂正

「第Ⅳ章 3-1. 加入者属性変更」で変更できない、生年月日等の属性登録について訂正処理を行います。

### (1)訂正可能な項目

この画面で訂正ができる部分は、「加入者基本情報」の中の以下の項目のみになります。実際の画面では、変更できる箇所のみ入力ができます。

- 性別
- 生年月日
- 入社日

|   | 注意        |                                       |
|---|-----------|---------------------------------------|
|   |           |                                       |
| • | 「加入者基本情報」 | 」の中の他の項目について変更が必要な場合は、「第Ⅳ章 3-1. 加入者属性 |
|   | 変更」で変更できま | ます。                                   |
|   | (※「第Ⅳ章 3- | -1. 加入者属性変更」で変更できる項目)                 |
|   | 従業員番号     | <del>]</del>                          |
|   | 所属部門=     | 1—F                                   |
|   | 氏名漢字      |                                       |
|   | 氏名力士      |                                       |
|   | 郵便番号      |                                       |
|   | 都道府県·     | 住所                                    |
|   | 住所カナ      |                                       |
|   | 電話番号(     | FAX 番号)                               |
|   | 基礎年金都     | <b>等号</b>                             |
|   |           |                                       |

### (2)NRKWEB事務システムでの手続きの流れ

①「加入者業務(取消訂正)」を選択します。
 ②検索条件を入力し、表示をクリックします。
 ③対象者を選択します。

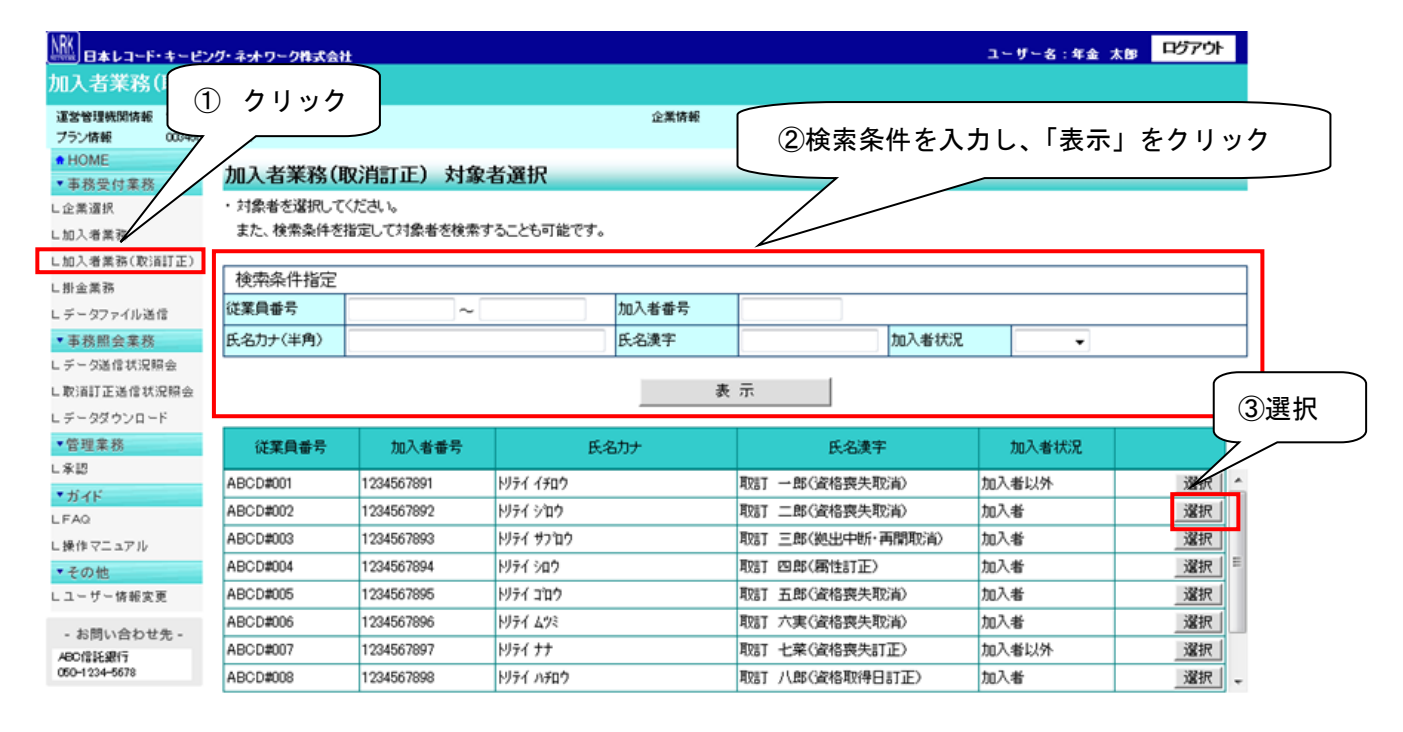

Copyright® 2014日本レコード・キービング・ネットワーク株式会社 Al Rights Reserved.

④「取消訂正事由」の▼をクリックし、「加入者属性訂正」を選択します。
 ⑤はいをクリックします。

| ₩ <u>₩</u><br>8***-**    | シダ・ネットワー                | - 5株式会社                         |                                   |        |            |                         | ユーザー名:年金 太峰                | ログアウト         |
|--------------------------|-------------------------|---------------------------------|-----------------------------------|--------|------------|-------------------------|----------------------------|---------------|
| 加入者業務(取)                 | <b>消訂正)</b>             |                                 |                                   |        |            |                         |                            |               |
| 通常管理期間情報 1234            | <u>地格:全景型</u> 通管        | 法式会社                            |                                   | 全要情况   | 1          | 1204:978:全景群401接式会社     |                            |               |
| プラン情報 0034               | 30: プラン1                |                                 |                                   |        | -          |                         |                            |               |
| + HOME                   | - t- n 1 -              | +/ <del>₩</del> ₩₩₩/TIN\X=TT\ d |                                   |        |            |                         |                            |               |
| ▼事務受付業務                  | 加入市                     | <b>若耒祊(取)詰」止) P</b>             | 一个人们                              |        |            |                         |                            |               |
| L企業選択                    | <ul> <li>取消、</li> </ul> | 訂正する事由を選択してくたさい                 | い。また、訂正する場合は訂正内容:                 | を入力し   | 、てください。    |                         |                            | <u>よくあるご覧</u> |
| し加入者業務                   | ・本処理                    | 里は加入者情報の取消や訂正を                  | 行う異例処理です。処理内容によっ                  | ては掛る   | 金返戻される     | る場合もありますのでご注意           | ください。                      |               |
| ヒ加入者業務(取消訂正)             |                         |                                 |                                   |        |            |                         |                            |               |
| L掛金業務                    | AX) HE L                | 上争田                             | 加入者属性訂正                           |        | -          |                         |                            |               |
| レデータファイル送信               | ご本人                     | はまについて                          | 加入者資格喪失取消加入者資格喪失取消                |        | (4)        | 選択                      |                            |               |
| ▼事務照会業務                  |                         | 氏タカナ(半角)                        | 再雇用加入者资格得赛取消                      |        | 7/         | 性別                      | 1.里                        |               |
| レデータ送信状記照会               |                         | 氏石坊ワマト内ノ                        | 加入者給与ポイント更改取消<br>- 加入者拠出中断・再開取消   | ŀ      | $\swarrow$ | 世年日日                    | verse medd ( 11)           |               |
| し取消訂正送信状記照会              |                         |                                 | 1加入者掛金基礎情報更改取消<br>1 加入者掛金基礎情報更改取消 |        |            | 1470                    | (vvvvmmdd)                 |               |
| レデータダウンロード               |                         | 卸退番号 (米会)                       | 加入者資格表表訂正                         |        | 404 306    |                         |                            |               |
| ▼管理業務                    |                         | 住所力力(千角)                        | 加入者資格取得日訂正                        | P      | 4011177    | 018                     |                            |               |
| し承認                      |                         | は防凍子                            | 東京都干17田区丸の内1-2-3                  | 51甲)通り | YJY3J4     |                         | 1924557 - 19245 - 19245    |               |
| ▼ ガイド                    |                         | 加入考察导                           | 1234567811                        |        |            | 「「「「「「「「「」」」」」「「「」」」」」」 | 9876543911                 |               |
|                          |                         | 1077-8 <b>B</b> 9               | 1201001011                        |        |            | 7.00-102 H 2            | 0070040211                 |               |
| ∟ 操作マニュアル                | お勤め                     | の状況                             |                                   |        |            |                         |                            |               |
| *その他                     |                         | 所属企業                            | 22345671:企業〇〇〇〇〇〇                 |        |            |                         |                            |               |
| レユーザー1首戦変更               |                         | 入社年月日                           | vvvvvmmdd (vvvvvmmdd)             |        |            |                         |                            |               |
| - お問い合わせ先 -              |                         | 従業員番号                           | ABCD#011                          |        |            | 所属部門コード                 | AB - 02                    |               |
| ABC信託提行<br>050-1234-5973 |                         | 職務区分                            | 01                                |        |            |                         |                            |               |
|                          |                         | 勤務先電話番号                         | 01 23456 - 01 234 - 01 234        |        |            | 勤務先FAX番号                | 01 23456 - 01 234 - 01 234 |               |
|                          | ,≓"tin ⊼                | の状況                             |                                   |        |            |                         |                            |               |
|                          | C 7507 4                | 加入者状況                           | 加入者                               |        |            |                         |                            |               |
|                          |                         | 加入者资格取得日                        | vvvv/mm/dd                        |        |            | 当初加入者资格取得日              | vovo/mm/dd                 |               |
|                          |                         | 加入者资格赛失日                        |                                   |        |            | 加入者资格赛失事由               |                            |               |
|                          |                         | 事業主返還テーブル                       |                                   |        |            |                         |                            |               |
|                          |                         | 制度移換金入金子定                       |                                   |        |            |                         |                            |               |
|                          |                         | 運用指図者資格取得日                      |                                   |        |            |                         |                            |               |
|                          |                         | 運用指図者資格喪失日                      |                                   |        |            | 運用指図者資格喪失亊由             |                            |               |
|                          |                         | 障害認定日                           |                                   |        |            |                         |                            |               |
|                          |                         | 脱退日                             |                                   |        |            |                         |                            |               |
|                          | 拠出に                     | ついて(拠出状況)                       |                                   |        |            |                         |                            |               |
|                          |                         | <b>通用年月</b>                     | vvvv/mm                           |        |            | 拠出状況                    | 拠出中                        |               |
|                          | ján LLu –               | ついて(給与・ポイント)                    |                                   |        |            |                         |                            |               |
|                          | 1964E) C                | 海田住日                            | 1000/mm                           |        |            | 加1#加出阻止通                | りクリック                      |               |
|                          |                         | 油用牛月<br>給与全額1                   | 0 🖽                               |        |            | 北小山の山田茂田田               | 1000000                    |               |
|                          |                         | 18525-04                        |                                   |        |            | 10-12(-)                |                            |               |
|                          |                         |                                 | 入力は完了しましたか?                       |        |            |                         |                            |               |
|                          |                         |                                 |                                   |        | H IN       |                         |                            | 良ろ            |
|                          |                         |                                 |                                   |        | ia U       |                         |                            | <u></u> たつ    |
|                          |                         | Copy                            | atanto 2014 日本レコード・キーピング・ネッ       | トワーク場  | 式会社 AII Ri | ants Reserved           |                            |               |

⑥表示内容を確認し、訂正内容が正しければはいボタンをクリックします。

(訂正内容に誤りがあった場合は、戻るをクリックすると、全画面に戻ります。)

| ┉                        | ピンダーネットワ               | リーク株式会社                                                     |            |      |                     | ユーザー名:年金 太郎 | ログアウト |  |  |  |  |  |
|--------------------------|------------------------|-------------------------------------------------------------|------------|------|---------------------|-------------|-------|--|--|--|--|--|
| 加入者業務(取)                 | 消訂正)                   |                                                             |            |      |                     |             |       |  |  |  |  |  |
| 建當管理機関情報 123             | 45678:企業型              | 運管株式会社                                                      |            | 企業情観 | 12345678:企業型401株式会社 | t           |       |  |  |  |  |  |
| ブラン情報 003                | 450:ブラン1               |                                                             |            |      |                     |             |       |  |  |  |  |  |
| ONE<br>● HOME            | 加入                     | 、者業務(取消訂正                                                   | )内容確認      |      |                     |             |       |  |  |  |  |  |
| L企業選択                    | <ul> <li>入力</li> </ul> | <ul> <li>入力された内容を確認してください。</li> </ul>                       |            |      |                     |             |       |  |  |  |  |  |
| L加入者業務                   | ・本処                    | ・本処理は加入者情報の取消や訂正を行う異例処理です。処理内容によっては掛金返戻される場合もありますのでご注意くだれい。 |            |      |                     |             |       |  |  |  |  |  |
| L加入者業務(取)間訂正)            | )                      |                                                             |            |      |                     |             |       |  |  |  |  |  |
| L掛金業務                    | 取注意                    | 」止争田                                                        | 加人者属性訂正    |      |                     |             |       |  |  |  |  |  |
| レデータファイル送信               | 対象:                    | 者情報                                                         |            |      |                     |             |       |  |  |  |  |  |
| ▼事務照会業務                  |                        | 従業員番号                                                       | ABCD#004   |      | 氏名カナ(半角)            | MJF4 900    |       |  |  |  |  |  |
| ビデータ送信状況照会               |                        | 加入者番号                                                       | 1234567894 |      | 氏名漢字                | 取訂 四郎       |       |  |  |  |  |  |
| し取)背訂正送信状況照会             | ž                      |                                                             |            |      |                     |             |       |  |  |  |  |  |
| レデータダウンロード               | 取消                     | 訂正内容                                                        |            |      |                     |             |       |  |  |  |  |  |
| ▼管理業務                    |                        | 性別                                                          | 訂正なし       |      |                     |             |       |  |  |  |  |  |
| L承認                      |                        | 生年月日                                                        | yyyy/mm/dd |      |                     |             |       |  |  |  |  |  |
| ▼ガイド                     |                        | 入社年月日                                                       | 訂正なし       |      |                     |             |       |  |  |  |  |  |
| LFAQ                     |                        |                                                             | 上記内容で送信し   | ますか? | _                   |             |       |  |  |  |  |  |
| L操作マニュアル                 |                        |                                                             |            |      |                     |             |       |  |  |  |  |  |
| ▼その他                     |                        |                                                             |            | はい   |                     | ⑥クリック       | 戻る    |  |  |  |  |  |
| Lユーザー情報変更                |                        |                                                             |            |      |                     |             |       |  |  |  |  |  |
| - お問い合わせ先 -              |                        |                                                             |            |      |                     |             |       |  |  |  |  |  |
| ABC信託銀行<br>050-1234-5678 |                        |                                                             |            |      |                     |             |       |  |  |  |  |  |

⑦決定を行うと、下記のような「送信完了」画面が表示されますので、内容を確認してください。

|                                                                                                    | ング・ネットワーク株式会社          |                      |                           | ユーザー名:4                               | 手金太郎 |
|----------------------------------------------------------------------------------------------------|------------------------|----------------------|---------------------------|---------------------------------------|------|
| 加入者業務(取消                                                                                                    | 荀訂正)                   |                      |                           |                                       |      |
| 運営管理機関情報 12345                                                                                                    | 5578:企業型運營株式会社         |                      | 企業情報 12345678:企業型401      | 株式会社                                  |      |
| プラン情報 00345                                                                                                    | 50:プラン1                |                      |                           |                                       |      |
| ■ HOME                                                                                                    | 加入者業務(取消詞              | I正)送信完了              |                           |                                       |      |
| <ul> <li>         ・         ・         ・</li></ul>                                                                                                    | ・データの送信が完了しまし          | t=.                  |                           |                                       |      |
|                                                                                                    |                        |                      |                           |                                       |      |
|                                                                                                    | 受付番号                   | 企業                   | 取消訂正亊由                    | ステータス                                 |      |
|                                                                                                    | 123456789012           | 12345678:企業〇〇〇〇〇〇    | 加入者资格喪失取消                 | 承認待ち                                  |      |
| - 加重未加                                                                                                    | ※ 士加 理 (土地 )  半体 把 小 取 |                      | ット・フトはふうちまったそれ ふたち いちすい   | · · · · · · · · · · · · · · · · · · · |      |
| <ul> <li>テーマノアイル返信</li> <li>本務昭会業務</li> </ul>                                                                                                    | ×4×2×4×10×4×16×10×10   | 肩が訂正を行う英格処理です。処理内台   | nにようては111重に戻される場合ものりよう 0. |                                       |      |
| データ送信状況昭会                                                                                                    | ※運営管理機関で受付後、タ          | 2.理を行います。異例処理のため、通常の | Dお手続きより処理に日数がかかる場合があ      | ります。                                  |      |
|                                                                                                    | また、受付状況は「取)自訂」         | 上送信朳況照会」画面より確認することが  | 0.0]#2 (-3 *              |                                       |      |
| - 86 J HE 10 1 8 1 8 1 8 1 8 1 8 1 8 1 8 1 8 1 8                                                                                                    |                        |                      |                           |                                       |      |
| ニチータダウンロード                                                                                                    |                        |                      |                           |                                       |      |
| ■ ポンドロコエン210 0005回来 Lデータダウンロード ▼管理業務                                                                                                    |                        |                      |                           |                                       |      |
| <ul> <li>■ 小田田 正座10 0000000000000000000000000000000000</li></ul>                                                                                                    |                        |                      |                           |                                       |      |
| <ul> <li>- へいesi Li と 1 = 200 (000 (100 (100 (100 (100 (100 (100</li></ul>                                                                                                    |                        | _                    | 計集者選択「寛ス                  | 1                                     |      |
| <ul> <li>- Qダウンロード</li> <li>・管理業務</li> <li>L承認</li> <li>・ガイド</li> <li>- FAQ</li> </ul>                                                                                                    |                        |                      | 対象者選択に戻る                  |                                       |      |
| <ul> <li>■・・・・・・・・・・・・・・・・・・・・・・・・・・・・・・・・・・・</li></ul>                                                                                                    |                        |                      | 対象者選択に戻る                  | 1                                     |      |
| <ul> <li>マクダウンロード</li> <li>管理業務</li> <li>L系超</li> <li>オガイド</li> <li>LFAQ</li> <li>L操作マニュアル</li> <li>その他</li> </ul>                                                                                |                        |                      | 対象者選択に戻る                  |                                       |      |
| <ul> <li>エメロロンジ(開発)</li> <li>ビーダダウンロード</li> <li>*管理業務</li> <li>レ承認</li> <li>*ガイド</li> <li>レFAQ</li> <li>レ操作マニュアル</li> <li>*その他</li> <li>レコーザー情報変更</li> </ul>                                      |                        |                      | 対象者選択に戻る                  |                                       |      |
| <ul> <li>エメロロンの使用</li> <li>ビデータダウンロード</li> <li>* 管理業務</li> <li>レ承認</li> <li>* ガイド</li> <li>レFAQ</li> <li>レ操作マニュアル</li> <li>* その他</li> <li>レニーザー情報変更</li> <li>- お問い合わせた -</li> </ul>               |                        |                      | 対象者選択に戻る                  |                                       |      |
| <ul> <li>エメロロング(開発)</li> <li>ビデータダウンロード</li> <li>* 管理業務</li> <li>レ承認</li> <li>* ガイド</li> <li>レFAQ</li> <li>レ操作マニュアル</li> <li>* その他</li> <li>レユーザー情報変更</li> <li>- お問い合わせ先 -<br/>ABG書誌銀行</li> </ul> |                        |                      | 対象者選択に戻る                  |                                       |      |

powight© 2014 日本レコード・キーピング・ネットワーク株式会社 All Rights Reserved

注意

- ・ 必要があれば、適宜印刷・保存を行っていただき、変更の確認書類として保管等行って ください。
- ・ 変更完了画面は、一度閉じてしまうと、再度表示することはできません。
- 60歳以上の再雇用者については、NRKWEB事務システムのNRK送信済取消が選択で きませんので、帳票でのお手続きになります。詳細は、確定拠出年金管理部事務担当 者までお問い合わせください。

VI - 2 - 7 - 5

### 第Ⅵ章 2-8. 資格喪失訂正

登録済みの資格喪失処理について訂正処理を行います。

### (1)訂正可能な項目

| 訂正可能な項目   | 説明                                         |
|-----------|--------------------------------------------|
| 加入者資格喪失日  | 退職等により、DCの加入資格を喪失する日を入力します。退職日の翌日がDC資      |
|           | 格喪失日となります。                                 |
| 事業主返還テーブル | 事業主返還に該当する場合に、今まで拠出した事業主掛金が返還されるように設       |
|           | 定することができます。規約に事業主返還を定めている場合で、かつ、返還対象と      |
|           | なる加入者の場合に選択してください。                         |
| 制度移换金入金予定 | <u>資格喪失後に制度移換金を入金する予定がある対象者のみ選択する項目です。</u> |
|           | ただし、退職手当制度からの分割移換の場合は、初回入金前にのみ選択してくだ       |
|           | <u> </u>                                   |

※ 喪失事由についてはこの画面では訂正できません。喪失事由を訂正する場合は、一度資格喪失の取消 処理を行い、再度、「第IV章 2-9. 資格喪失」で、資格喪失を登録してください。

### (2)各項目の訂正について

資格喪失日を訂正する場合

⇒ 正しい資格喪失日を入力してください。

②事業主返還テーブルを訂正する場合

- ⇒ 追加する場合、「事業主返還テーブル」を入力します。
- ⇒ 削除する場合、「事業主返還テーブル」を空白に戻します。

③制度移換金入金予定

⇒ この項目は原則として使用しませんので、設定しないでください。

### (3)処理期限

資格喪失日や、事業主返還テーブルが誤って登録されていたことが判明次第、速やかに処理を行って ください。ただし、<u>拠出日間近に処理を行うと、その月の掛金に大きく影響を与える場合があります。処</u> 理を行う場合は、事前に必ず確定拠出年金管理部事務担当者まで連絡してください。

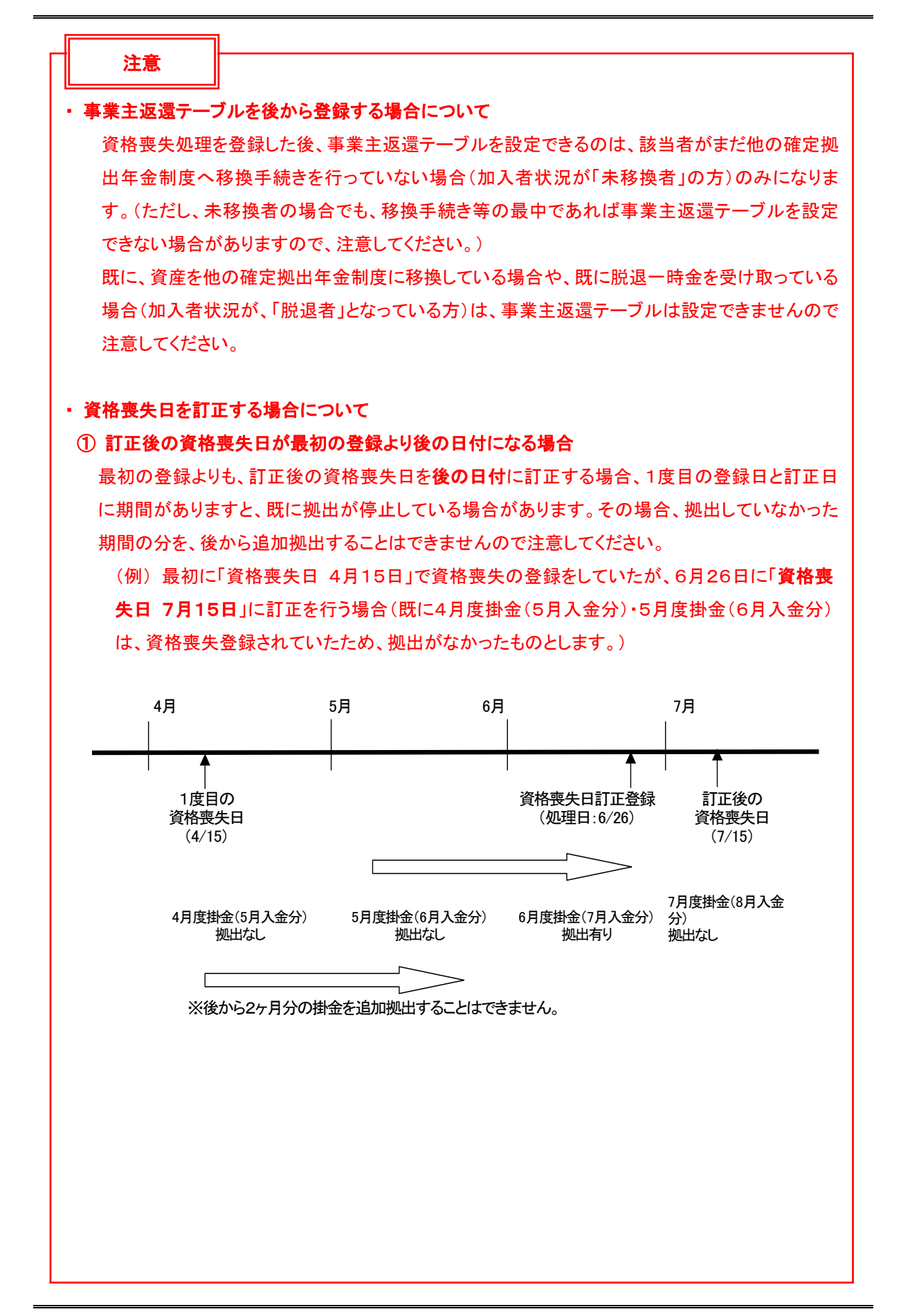

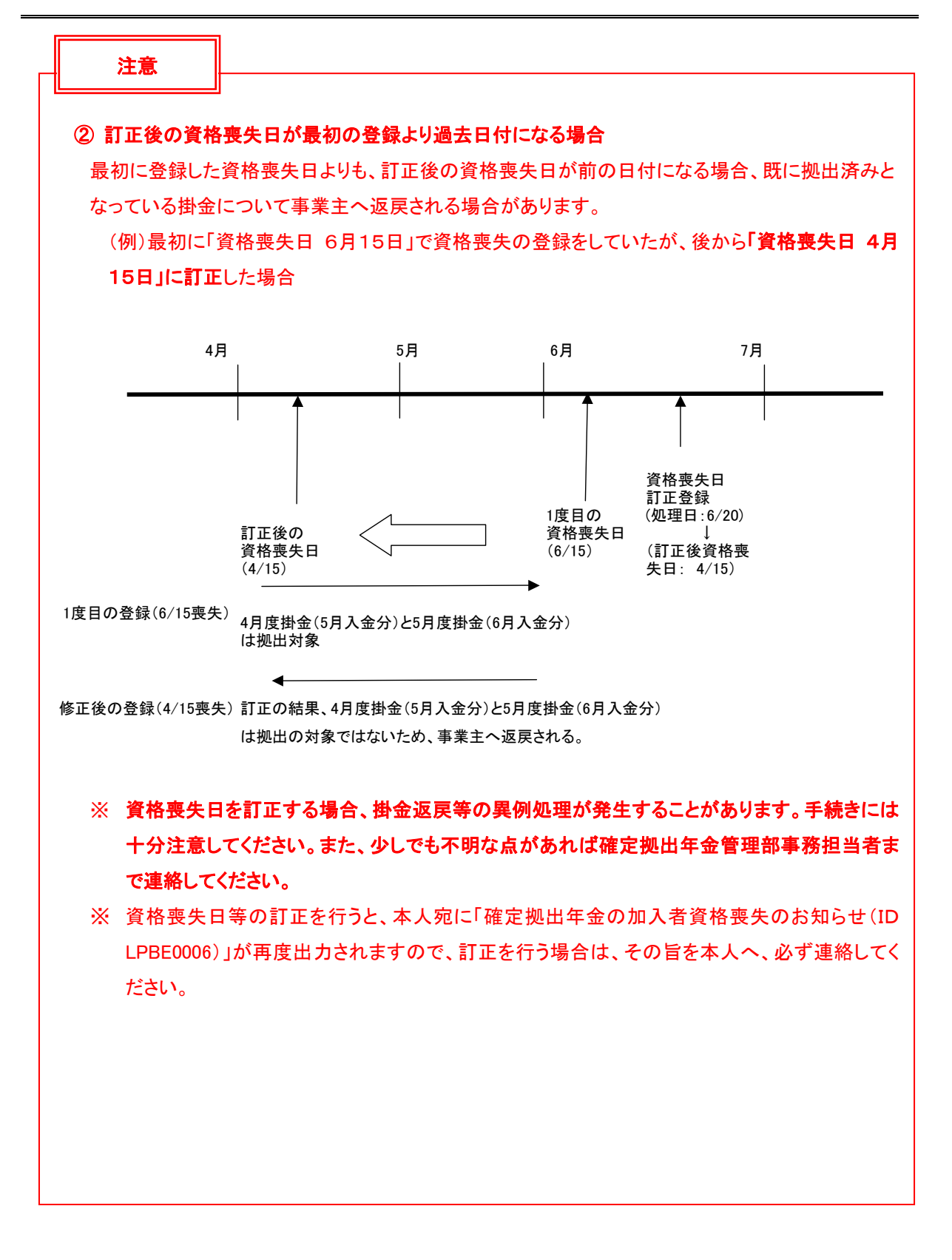

### (4)NRKWEB事務システムでの手続きの流れ

- ①「加入者業務(取消訂正)」を選択します。
- ②検索条件を入力し、表示をクリックします。
- ③対象者を選択します。

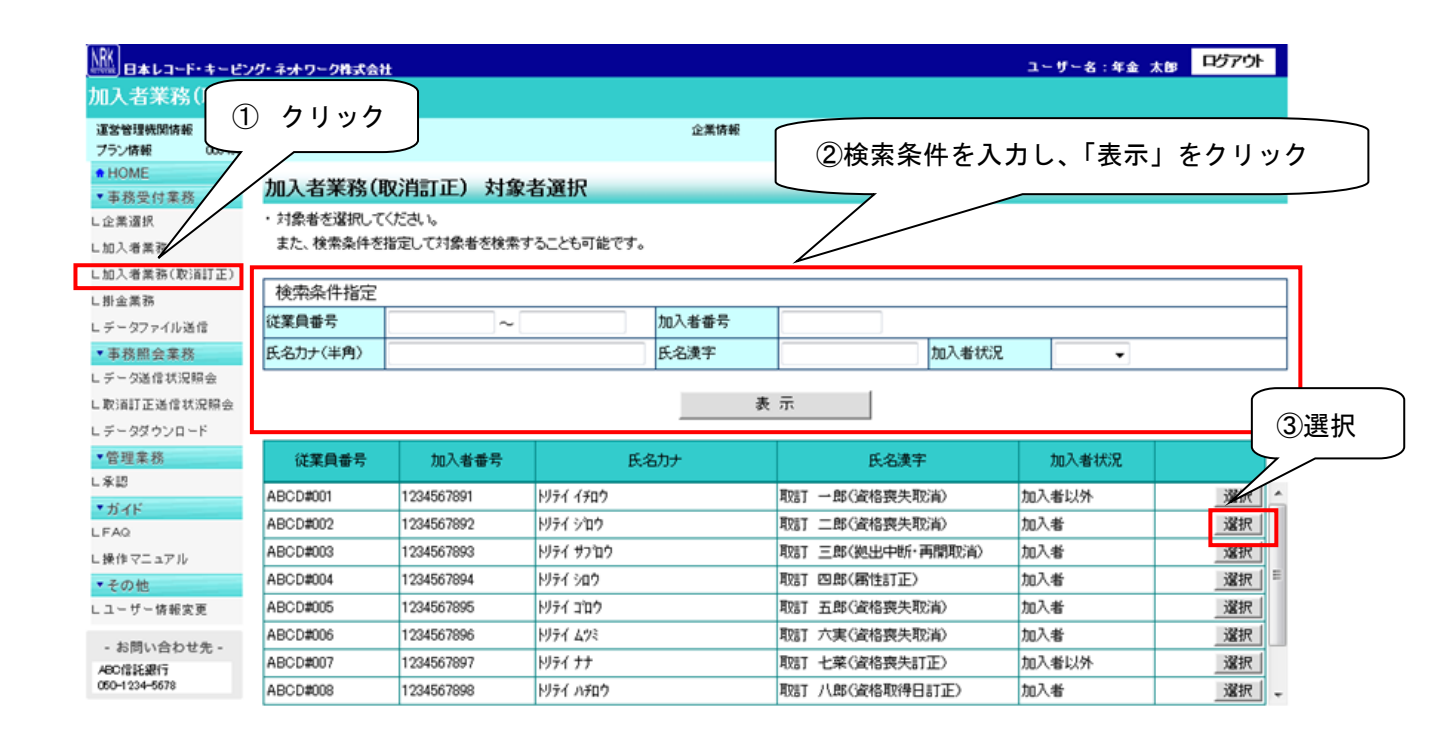

Ocoveright® 2014日本レコード・キービング・ネットワーク株式会社 Al Rights Reserve

④「取消訂正事由」の▼をクリックし、「加入者資格喪失訂正」を選択します。 ⑤はいをクリックします。

|                                     | ・ネットワークは                | \$ <b>Z <del>2</del> 2</b>      |                                        |                                       |                     | ユーザー名 :年金 太雄               | ログアウト   |
|-------------------------------------|-------------------------|---------------------------------|----------------------------------------|---------------------------------------|---------------------|----------------------------|---------|
| 加入者業務(取消訂                           | IE)                     |                                 |                                        |                                       |                     |                            |         |
| 道言管理機関情報 12345878:                  | : 全象型運管株式               | 金社                              | 企業                                     | 情報                                    | 12345878:企業型401株式会社 |                            |         |
| ブラン情報 003450:ブ                      | <b>1</b> ラン1            |                                 |                                        |                                       |                     |                            |         |
| HOME                                | 加入去到                    | 業務(取消訂正) 内                      | 察λ ታ                                   |                                       |                     |                            |         |
| ▼事務受付業務                             |                         |                                 |                                        |                                       |                     |                            |         |
| し企業選択                               | • 北(3月、5)」<br>• 木(m)理(十 | 止する争田を送択し(Nたさい<br>加丁美情報の取得的訂正た約 | 。また、訂正9つ場合は訂正内容を入<br>設置側加速です、加速内容にトーマけ | ガレ(くたきい。<br>・桃奈に見ませれる                 | いしんちょう しきオの アポキモイ   | ***                        | ചരാമലലം |
| し加入者業務                              | 4 12 11                 |                                 | 10×6024 (9, 2040181-20) (18            | 39522000010                           |                     | 1200%                      |         |
| し加入者業務(駅泊訂正)                        | 取消江正事                   | 曲                               | 加入者资格事失訂正                              | -                                     |                     |                            |         |
| し母金業務                               |                         |                                 |                                        |                                       |                     |                            |         |
| L データファイル 透信                        | ご本人さま                   | まについて                           | 加人者資格喪失取消加人者登録取消                       |                                       |                     |                            |         |
| ▼ 事務照芸業務                            |                         | 氏名力ナ(半角)                        | 再雇用加入者資格得喪取消                           | <b>4</b>                              | 選択 /                | 2:女                        |         |
| L データ达信状 武 席法<br>- 時間 東京 古英 信号 日間 会 |                         | 氏名漢字                            | 加入者提出中新再開取消                            | $\overline{}$                         | 生年月日                | vvvv/mm/dd                 |         |
| し取得訂正述信状就常会                         |                         | 郵便番号                            | □加人者掛金基礎情報更成取消<br>□加入者属性訂正             |                                       |                     |                            |         |
| L テータタリシロート<br>- 依照金数               |                         | 住所力ナ(半角)                        | 加入者資格喪失訂正                              | ל <sup>יי</sup> ב וס <mark>ו</mark> ע |                     |                            |         |
| 「日理未伤」                              |                         | 住所漢字                            | 東京都干代田区丸の内1-2-31年。                     | 画ヴマンション40                             | 01号                 |                            |         |
| *ガイド                                |                         | 連絡先電話番号                         | 1234567 - 12345 - 12345                |                                       | 連絡先FAX番号            | 1234567 - 12345 - 12345    |         |
| LFAQ                                |                         | 加入者番号                           | 1 23456781 1                           |                                       | 基礎年金番号              | 9876543211                 |         |
| └撮作マニュアル                            | お勤めの                    | 状況                              |                                        |                                       |                     |                            |         |
| ▼その他                                |                         | 所属企業                            | 22345671 :企業〇〇〇〇〇〇                     |                                       |                     |                            |         |
| レユーザー情報変更                           |                         | 入社年月日                           | vvvv/mm/dd                             |                                       |                     |                            |         |
| - お照い合わせた -                         |                         | 従業員番号                           | ABCD#011                               |                                       | 所属部門コード             | AB - 02                    |         |
| ABC價格銀行                             |                         | 職務区分                            | 01                                     |                                       |                     |                            |         |
| 050-1234-5878                       |                         | 勤務先電話番号                         | 01 23456 - 01 234 - 01 234             |                                       | 勤務先FAX番号            | 01 23456 - 01 234 - 01 234 |         |
|                                     | ご加入の                    | 状況                              |                                        |                                       |                     |                            |         |
|                                     |                         | 加入者状況                           | 未移換者                                   |                                       | _                   |                            |         |
|                                     |                         | 加入者资格取得日                        | vvvv/mm/dd                             |                                       | 当初加入者资格取得日          |                            |         |
|                                     |                         | 加入者资格赛失日                        | vvvvmmdd (vvvvmmdd)                    |                                       | 加入者资格赛失事由           | 2D:加入者资格赛失(退職)             |         |
|                                     |                         | 事業主返還テーブル                       |                                        | -                                     |                     |                            |         |
|                                     |                         | 制度移換金入金子定                       | 2:1以外の制度からの移換                          | •                                     |                     |                            |         |
|                                     |                         | 運用指図者資格取得日                      |                                        |                                       |                     |                            |         |
|                                     |                         | 運用指図者資格喪失日                      |                                        |                                       | 運用指図者资格喪失亊由         |                            |         |
|                                     |                         | 障害認定日                           |                                        |                                       |                     |                            |         |
|                                     |                         | 脱退日                             |                                        |                                       |                     |                            |         |
|                                     | 拠出につい                   | いて(拠出状況)                        |                                        |                                       |                     |                            |         |
|                                     |                         | <b>通用年月</b>                     | vvvv/mm                                |                                       | 拠出状況                | #I #1 #2007                |         |
|                                     | 拠出につい                   | いて(給与・ポイント)                     |                                        |                                       | ⑤クリック               |                            |         |
|                                     |                         | <b>通用年月</b>                     | vvvv/mm                                |                                       | 加入者拠出限度種別           | 加入者                        |         |
|                                     |                         | 給与金額1                           | 200,000 円                              |                                       | ポイント1               | 000                        |         |
|                                     |                         |                                 | 入力は完了しましたか?                            |                                       |                     |                            |         |
|                                     |                         |                                 |                                        | はい                                    |                     |                            | 戻る      |
|                                     |                         | Copyr                           | 2010 2014 日本レコード・キーピング・ネットワー           | 小株式会社 All Ra                          | Hts Reserved        |                            |         |

⑥表示内容を確認し、訂正内容が正しければはいボタンをクリックします。

(訂正内容に誤りがあった場合は、戻るをクリックすると、全画面に戻ります。)

|                          | ・ネットワーク                                                     | 床式会社          |              |                     | ユーザー名:年金 太郎 | ログアウト          |  |  |
|--------------------------|-------------------------------------------------------------|---------------|--------------|---------------------|-------------|----------------|--|--|
| 加入者業務(取消詞                | 1E)                                                         |               |              |                     |             |                |  |  |
| 運営管理機関情観 1234567         | 6:企業型運管科<br>ゴラン1                                            | 朱式会社          | 企業情報         | 12345678:企業型401株式会社 | t           |                |  |  |
| HOME                     |                                                             |               |              |                     |             |                |  |  |
| ▼事務受付業務                  | 加入者                                                         | 業務(取消訂正) 内    | 日客確認         |                     |             |                |  |  |
| L企業選択                    | ・入力され                                                       | た内容を確認してください。 |              |                     |             | <u>よくあるご質問</u> |  |  |
| L加入者業務                   | ・本処理は加入者情報の取消や訂正を行う異例処理です。処理内容によっては掛金返戻される場合もありますのでご注意ください。 |               |              |                     |             |                |  |  |
| L加入者業務(取)間訂正)            | The Address of the                                          | <b>►</b> ⊥    |              |                     |             |                |  |  |
| L掛金業務                    | 取消訂正爭由                                                      |               | 加入者资格赛失訂正    |                     |             |                |  |  |
| レデータファイル送信               | 対象者情                                                        | 禄             |              |                     |             |                |  |  |
| ▼事務照会業務                  |                                                             | 従業員番号         | ABCD#007     | 氏名カナ(半角)            | トリテイナナ      |                |  |  |
| ビデータ送信状況照会               |                                                             | 加入者番号         | 1234567897   | 氏名漢字                | 取訂 七菜       |                |  |  |
| L取消訂正送信状況照会              |                                                             |               |              |                     |             |                |  |  |
| レデータダウンロード               | 取消訂正                                                        | 内容            |              |                     |             |                |  |  |
| ▼管理業務                    |                                                             | 加入者资格喪失日      | 訂正なし         |                     |             |                |  |  |
| L承認                      |                                                             | 事業主返還テーブル     | 訂正なし         |                     |             |                |  |  |
| <ul> <li>*ガイド</li> </ul> | 制度移換金入金予定 2:解散厚生年金基金・解散確定給付企業年金以外からの制度移換金・有                 |               |              |                     |             |                |  |  |
| LFAQ                     |                                                             |               | 上記内容で送信しますか? |                     |             |                |  |  |
| ∟操作マニュアル                 |                                                             |               |              |                     |             |                |  |  |
| ▼その他                     |                                                             |               | はい           |                     |             | 戻る             |  |  |
| Lユーザー情報変更                |                                                             |               |              |                     |             |                |  |  |
| - お問い合わせ先 -              |                                                             |               |              | 67                  | リック         |                |  |  |
| ABC信託銀行<br>050-1234-5678 |                                                             |               |              |                     |             |                |  |  |

Copyright© 2014 日本レコード・キーピング・ネットワーク株式会社 All Rights Reserved

⑦決定を行うと、下記のような「送信完了」画面が表示されますので、内容を確認してください。

|                   | プ・ネットワーク株式会社                   |                                          |                         |                   | ユーザー名    | :年金 太郎 | F |
|-------------------|--------------------------------|------------------------------------------|-------------------------|-------------------|----------|--------|---|
|                   | 1正)                            |                                          |                         |                   |          |        |   |
| 運営管理機関情報 1234567  | 8:企業型運管株式会社                    |                                          | 企業情観                    | 12345678:企業型401株主 | 【会社      |        |   |
| ブラン情報 003450:     | : プラン1                         |                                          |                         |                   |          |        |   |
| ■ HOME<br>▼主教丹付業教 | 加入者業務(取消訂                      | <b>正)送信完了</b>                            |                         |                   |          |        |   |
| 企業選択              | ・ データの送信が完了しまし;                | t.                                       |                         |                   |          |        |   |
| 加入者業務             |                                |                                          |                         |                   |          |        |   |
| 加入者業務(取消訂正)       | 受付番号                           | 企業                                       | 取消                      | 丁正事由              | ステータス    |        |   |
| 掛金業務              | 123456789012                   | 12345678 :企業〇〇〇〇〇〇                       | 加入者资格赛失取                | び買                | 承認待ち     |        |   |
| データファイル送信         | ※本処理は加入者情報の取                   | 省や訂正を行う異例処理です。 処理内:                      | 容によっては掛金返戻さ             | h.る場合もありますので      | ご注意ください。 |        |   |
| 事務照会業務            |                                |                                          |                         |                   |          |        |   |
| チータ送信状況照会         | ※運営管理機関で受付後、処<br>また 受付状況は「取消許」 | 1理を行います。異例処理のため、通常<br>「送信状況昭会」画面より確認すること | りのお手続きより処理に日<br>・が可能です。 | 数がかかる場合があり        | ます。      |        |   |
| 取消訂正送信状況照会        |                                |                                          |                         |                   |          |        |   |
| .データダウンロード        |                                |                                          |                         |                   |          |        |   |
| *管理業務             |                                |                                          |                         |                   |          |        |   |
| 承認                |                                |                                          |                         |                   |          |        |   |
| ・ガイド              |                                |                                          | 対象者選択に戻る                |                   |          |        |   |
| ,FAQ              |                                |                                          |                         |                   |          |        |   |
| 操作マニュアル           |                                |                                          |                         |                   |          |        |   |
| ・その他              |                                |                                          |                         |                   |          |        |   |
| .ユーザー情報変更         |                                |                                          |                         |                   |          |        |   |
| - お問い合わせ先 -       |                                |                                          |                         |                   |          |        |   |
| ABC信託銀行           |                                |                                          |                         |                   |          |        |   |
| 050-1234-5878     |                                |                                          |                         |                   |          |        |   |

Copyright@ 2014 日本レコード・キービング・ネットワーク株式会社 All Rights Reserved

・ 必要があれば、適宜印刷・保存を行っていただき、変更の確認書類として保管等行って ください。

・ 変更完了画面は、一度閉じてしまうと、再度表示することはできません。